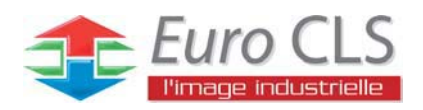

# **IA31 Motherboard**

Ultra slim SBC w/ Intel<sup>®</sup>ATOM N270 1.6GHz Processor, VGA, LCD, Giga Ethernet, and Mini-PCI interface.

**USER MANUAL Version 1.0** 

IMPORTANT NOTICE : The Euro CLS IA31 motherboard can be used for a large range of panel PC's from 8.4" to 42".

In order to know the complete range of products we propose, please clic this link :

http://www.eurocls.com/product/Panel\_PC/Atom\_N270/

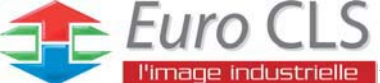

#### FCC Statement

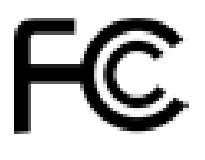

This device complies with part 15 FCC rules. Operation is subject to the following two conditions :

• This device may not cause harmful interference.

• This device must accept any interference received including interference that may cause undesired operation.

This equipment has been tested and found to comply with the limits for a class "a" digital device, pursuant to part 15 of the FCC rules. These limits are designed to provide reasonable protection against harmful interference when the equipment is operated in a commercial environment. This equipment generates, uses, and can radiate radio frequency energy and, if not installed and used in accordance with the instruction manual, may cause harmful interference to radio communications. Operation of this equipment in a residential area is likely to cause harmful interference in which case the user will be required to correct the interference at him own expense.

#### **Copyright Notice**

ALL RIGHTS RESERVED. No part of this document may be reproduced, copied, translated, or transmitted in any form or by any means, electronic or mechanical, for any purpose, without the prior written permission of the original manufacturer.

#### Trademark Acknowledgement

Brand and product names are trademarks or registered trademarks of their respective owners.

#### Disclaimer

We reserve the right to make changes, without notice, to any product, including circuits and/or software described or contained in this manual in order to improve design and/or performance. We assume no responsibility or liability for the use of the described product(s), conveys no license or title under any patent, copyright, or masks work rights to these products, and makes no representations or warranties that these products are free from patent, copyright, or mask work right infringement, unless otherwise specified. Applications that are described in this manual are for illustration purposes only. We make no representation or warranty that such application will be suitable for the specified use without further testing or modification.

#### Warranty

We warrant that each of its products will be free from material and workmanship defects for a period of one year from the invoice date. If the customer discovers a defect, We will, at its option, repair or replace the defective product at no charge to the customer, provided it is returned during the warranty period of one year, with transportation charges prepaid. The returned product must be properly packaged in its original packaging to obtain warranty service.

If the serial number and the product shipping data differ by over 30 days, the in-warranty service will be made according to the shipping date. In the serial numbers the third and fourth two digits give the year of manufacture, and the fifth digit means the month (e. g., with A for October, B for November and C for December).

For example, the serial number 1W07Axxxxxx means October of year 2007.

#### Packing List

Before using this Motherboard, please make sure that all the items listed below are present in your package :

- ► IA31 Motherboard
- ► IA31 SBC User Manual
- ➢ HDD IDE Cable
- ➢ User's Manual & Driver CD

If any of these items are missing or damaged, contact your distributor or sales representative immediately.

#### **Customer Service**

We provide service guide for any problem as follow steps : First, visit the website at to find the update information about the product. Second, contact with your distributor, sales representative, or our customer service center for technical support if you need additional assistance. You may have the following information ready before you call :

- Product serial number
- Peripheral attachments
- Software (OS, version, application software, etc.)
- Description of complete problem
- > The exact wording of any error messages

In addition, free technical support is available from our engineers every business day. We are always ready to give advice on application requirements or specific information on the installation and operation of any of our products. Please do not hesitate to call or e-mail us.

# Safety Precautions Warning!

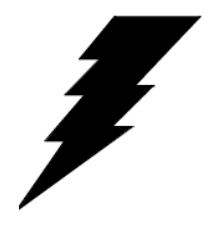

Always completely disconnect the power cord from your chassis whenever you work with the hardware. Do not make connections while the power is on. Sensitive electronic components can be damaged by sudden power surges. Only experienced electronic personnel should open the PC chassis.

#### • Caution!

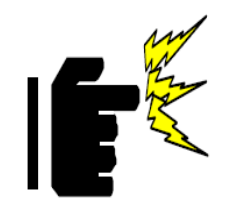

Always ground yourself to remove any static charge before touching the CPU card. Modern electronic devices are very sensitive to static electric charges. As a safety precaution, use a grounding wrist strap at all times. Place all electronic components in a static-dissipative surface or static-shielded bag when they are not in the chassis.

#### Safety and Warranty

- 1. Please read these safety instructions carefully.
- 2. Please keep this user's manual for later reference.
- 3. Please disconnect this equipment from any AC outlet before cleaning. Do not use liquid or spray detergents for cleaning. Use a damp cloth.
- 4. For pluggable equipment, the power outlet must be installed near the equipment and must be easily accessible.
- 5. Keep this equipment away from humidity.
- 6. Put this equipment on a reliable surface during installation. Dropping it or letting it fall could cause damage.
- 7. The openings on the enclosure are for air convection. Protect the equipment from overheating. DO NOT COVER THE OPENINGS.
- 8. Make sure the voltage of the power source is correct before connecting the equipment to the power outlet.
- 9. Position the power cord so that people cannot step on it. Do not place anything over the power cord.
- 10. All cautions and warnings on the equipment should be noted.
- 11. If the equipment is not used for a long time, disconnect it from the power source to avoid damage by transient over-voltage.
- 12. Never pour any liquid into an opening. This could cause fire or electrical shock.
- 13. Never open the equipment. For safety reasons, only qualified service personnel should open the equipment.
- 14. If any of the following situations arises, get the equipment checked by service personnel:
  - A. The power cord or plug is damaged.
  - B. Liquid has penetrated into the equipment.
  - C. The equipment has been exposed to moisture.
  - D. The equipment does not work well, or you cannot get it to work according to the user's manual.
  - E. The equipment has been dropped and damaged.
  - F. The equipment has obvious signs of breakage.
- 15. Do not leave this equipment in an uncontrolled environment where the storage temperature is below  $-20^{\circ}$  C ( $-4^{\circ}$ F) or above  $60^{\circ}$  C ( $140^{\circ}$  F). It may damage the equipment.

# **Revision History**

| Version | Date       | Note            | Author       |
|---------|------------|-----------------|--------------|
| 1.0     | 2009.03.25 | ✓ Initial Draft | Aladin Huang |

# Contents

| CHAPTER 1  | GENERAL INFORMATION               | 1    |
|------------|-----------------------------------|------|
| 1.1        | Introduction                      | 1    |
| 1.2        | Feature                           | 1    |
| 1.3        | MOTHERBOARD SPECIFICATIONS        | 2    |
| 1.4        | FUNCTION BLOCK                    | 3    |
| 1.5        | BOARD DIMENSIONS                  | 4    |
| CHAPTER 2  | INSTALLATIONS                     | 6    |
| 2.1        | MEMORY MODULE (DIMM) INSTALLATION | 6    |
| 2.2        | I/O EQUIPMENT INSTALLATION        | 7    |
| 2.3        | JUMPERS AND CONNECTORS            | 8    |
| 2.4        | JUMPER SETTING                    | 9    |
| 2.5        | CONNECTORS AND PIN ASSIGNMENT     | 11   |
| CHAPTER 3  | GRAPHIC DRIVER INSTALLATION 錯誤!   | 尙未定  |
| 義書籤。       |                                   |      |
| 3.1        | STANDARD CMOS FEATURE             | きるい。 |
| 3.2        | PANEL RESOLUTION SETTING 錯誤! 尚未定義 | きるい。 |
| CHAPTER 4  | CHIPSET DRIVER INSTALLATION       | 28   |
| 4.1        | STANDARD CMOS FEATURES            |      |
| CHAPTER 5  | ETHERNET DRIVER INSTALLATION      | 33   |
| 5.1        | INTRODUCTION                      |      |
| 5.1        | INSTALLATION OF ETHERNET DRIVER   |      |
| CHAPTER 6  | AUDIO DRIVER INSTALLATION         | 38   |
| 6.1        | INTRODUCTION                      |      |
| 6.2        | INSTALLATION OF AUDIO DRIVER      |      |
| CHAPTER 7  | AMI BIOS SETUP                    | 41   |
| 7.1        | STARTING SETUP                    | 41   |
| 7.2        | System Overview                   |      |
| 7.3        | Advanced Setting                  | 43   |
| NOTE1: DIG | ITAL I/O SAMPLE CODE              | 75   |

# General Information

# This chapter includes IA31 Motherboard background information.

Ľ

Sections include:

- Introduction
- Feature
- Motherboard Specification
- Function Block
- Board Dimensions

## Chapter 1 General Information

#### 1.1 Introduction

IA31 SBC integrates Intel 945GSE North Bridge and Intel ICH7M South Bridge which are designed for use with Intel's mobile platform. Intel's 945GSE platform delivers the performance and high scalability cutting-edge embedded computing application.

In peripheral connectivity, IA31 SBC with Mini-PCI I/O ports, Giga LAN, two SATA connectors, and four Hi-Speed USB connectors.

Thus, IA31 SBC is designed to satisfy most of the applications in the industrial computer market, such as Gaming, POS, KIOSK, Industrial Automation, and Programmable Control System. It is a compact design to meet the demanding performance requirements of today's business and industrial applications.

#### 1.2 Feature

- Supports Intel® Atom N270 1.6GHz processors
- System memory up to 2GB DDR2 400/533, 1x SO-DIMM
- Integrated Intel 945GSE + ICH7M Chipset
- Intel® GMA950 graphic engine Integrated 224MB shared supports VGA
- Gigabit Ethernet
- 1 x Mini PCI, 4 x COM, 4 x USB2.0, 1 x CF 2 x SATA, 4DI/ 4DO

# 1.3 Motherboard Specifications

| CPU Type        | Intel® Atom N270 1.6GHz Processor                        |  |  |
|-----------------|----------------------------------------------------------|--|--|
| CPU FSB         | 533 MHz                                                  |  |  |
| Chipset         | Intel 945GSE / ICH7M                                     |  |  |
| BIOS            | AMI 4Mbit Flash                                          |  |  |
| VCA             | Intel® GMA950 Graphic engine                             |  |  |
| VGA             | 224MB shared with system memory                          |  |  |
|                 | Intel® 82945GSE built in single- or Dual-channel panel   |  |  |
| LVDS            | support up to 1600 x 1200, 24bit                         |  |  |
| LAN             | 1 x Giga LAN ( Realtek RTL8111B Controller )             |  |  |
|                 | 1 x DDR2 DIMM socket, supports up to 2GB DDR2            |  |  |
| wennory rype    | 400/533 SDRAM                                            |  |  |
| LPC I/O         | Winbond W83627EHG                                        |  |  |
| Keyboard/Mouse  | 1 x PS/2 Keyboard/Mouse connectors                       |  |  |
| IDE Interface   | Dual channels; supports Ultra DMA 33/66/100              |  |  |
| Sound           | Realtek ALC655 (Line-in, Line-out, Mic in)               |  |  |
| USB             | 4 ports, USB 2.0 (2 x USB Connector, 2 x USB pin-header) |  |  |
|                 | 1 x +12V DC-IN Jack                                      |  |  |
|                 | 1 x PS/2 connector for keyboard/mouse                    |  |  |
| Edge Connectors | 1 x DB9 for COM3                                         |  |  |
|                 | 1 x VGA out connector                                    |  |  |
|                 | 1 x Gigabit LAN RJ-45 + 1 x dual USB stack connector     |  |  |
|                 | 1 x 44 pins box-header                                   |  |  |
|                 | 2 x SATA connector for SATAI/II 3.0 Gb/s                 |  |  |
|                 | 1 x 13pins pin-header for Front Panel2                   |  |  |
|                 | 1 x 10pins pin-header for Front Panel1(2x5)              |  |  |
|                 | 1 x 3pins pin-header for CPU Fan                         |  |  |
|                 | 1 x 3pins pin-header for System FAN                      |  |  |
|                 | 1 x 8pins pin-header for 5V/12V external power           |  |  |
| On Board        | 1 x 2pins pin-header for 5V external power               |  |  |
| Pin-Header      | 1 x 2pins pin-header for 12V external power              |  |  |
| Connectors      | 1 x 4pins ATX 12V connector                              |  |  |
|                 | 2 x 2pins pin-header for Front Audio (with Amp.)         |  |  |
|                 | 1 x 8pins pin-header for USB 3/4(2x4)                    |  |  |
|                 | 1 x 10pins pin-header for COM3(RS232)(2x5)               |  |  |
|                 | 1 x 20pins pin-header for COM1/2(RS232)(2x10)            |  |  |
|                 | 1 x 40pins DF13 Connector for LVDS                       |  |  |
|                 | 1 x 3pins digital panel backlight brightness controller  |  |  |
|                 | 1 x 7pins digital panel backlight controller             |  |  |
|                 | 1 x 10pins pin-header for DIO(2x5)                       |  |  |
| Power Connector | Input: 4-pin ATX 12V Power input                         |  |  |
| Expansion Slots | 1 x Mini-PCI                                             |  |  |
| Form Factor     | Ultra Slim Board                                         |  |  |
| Dimensions      | 146mm x 126.6mm                                          |  |  |
|                 | Operating temperature: 0 deg. C to 60 deg. C             |  |  |
| Mechanical &    | Operating Humidity: 30 ~ 90% Relative humidity,          |  |  |
| environmental   | non-condensing                                           |  |  |
|                 | Certification: CE, FCC, RoHS                             |  |  |

#### 1.4 Function Block

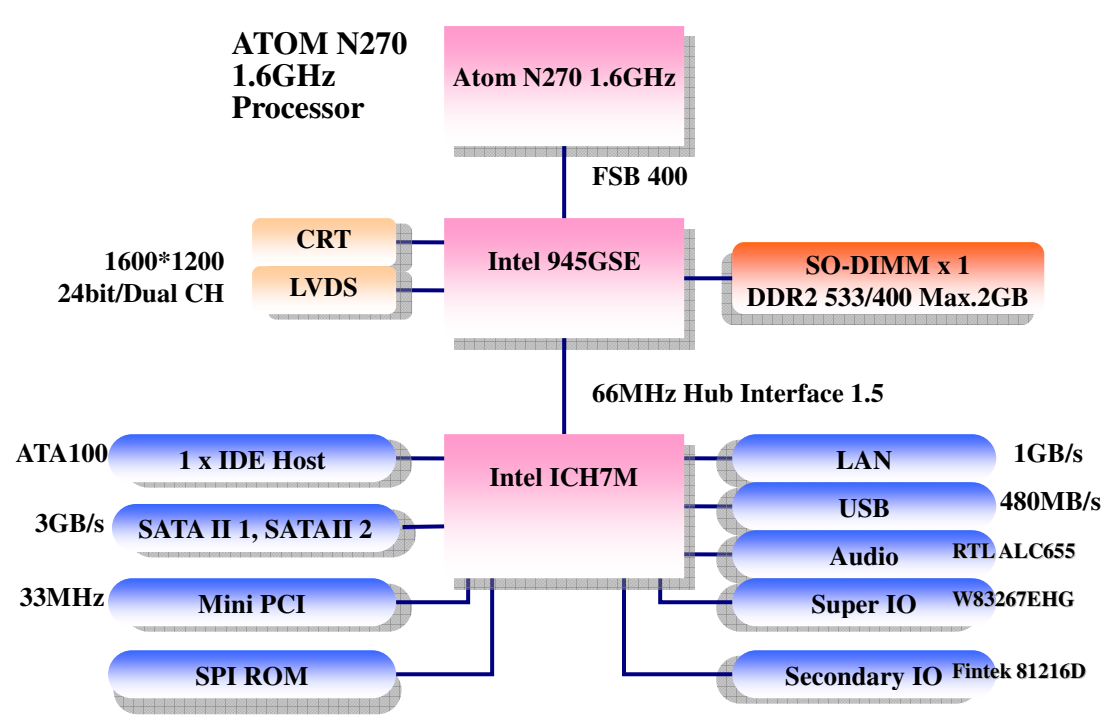

#### 1.5 Board dimensions

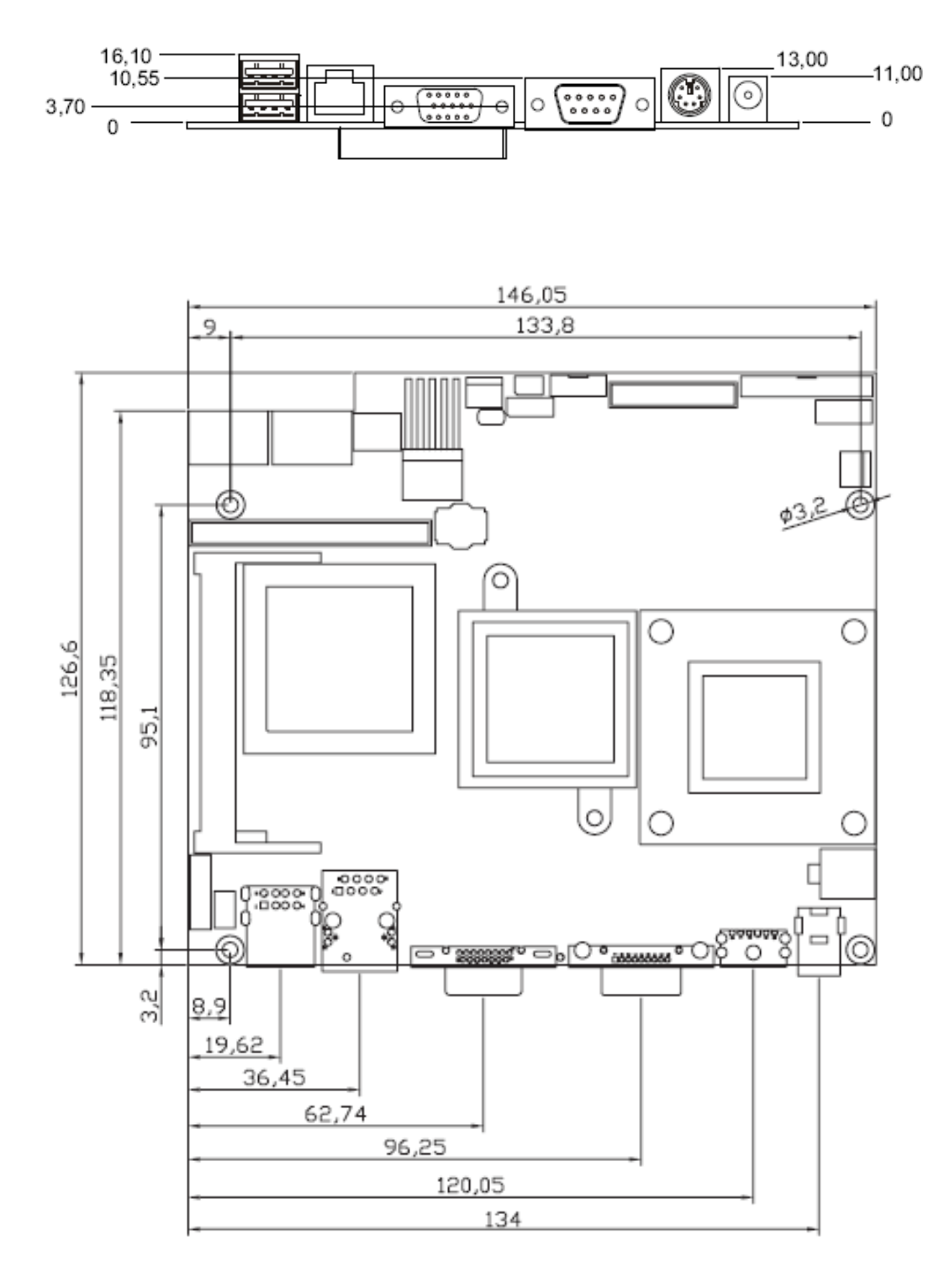

4

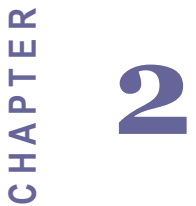

# Installations

This chapter provides information on how to use the jumps and connectors on IA31 Motherboard. The Sections include:

- Memory Module Installation
- I / O Equipment Installation
- Setting the Jumpers
- Connectors on IA31 Motherboard

# Chapter 2 Installations

#### 2.1 Memory Module (DIMM) Installation

IA31 motherboard supports one 200-pin SODIMM slot. The socket supports up to 2GB DDR2 400/533 SDRAM.

Step.2. Press downwards on SODIMM until the retaining clips at both ends fully snap back in place and the SODIMM is properly seated.

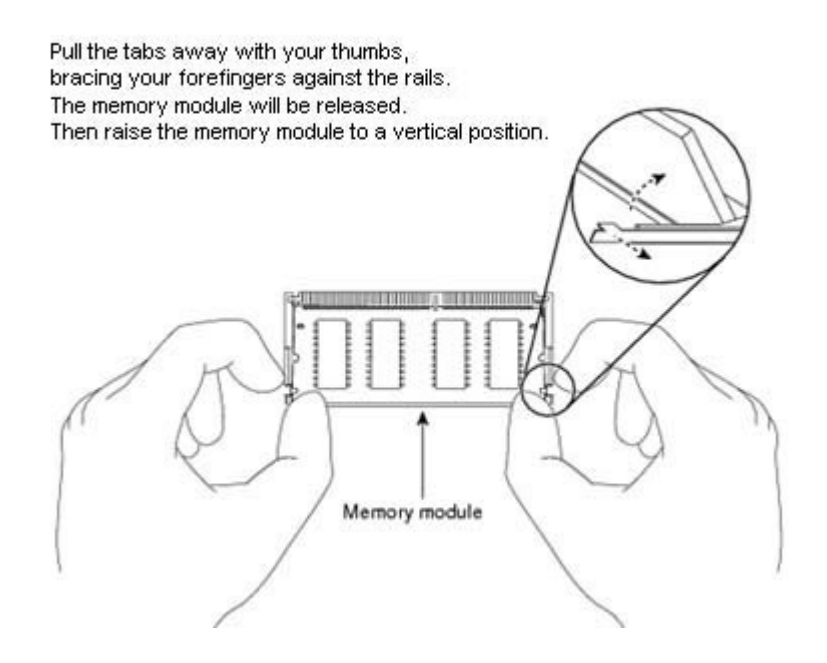

➢ Caution!

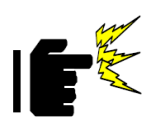

The SODIMM only fits in one correct orientation. It will cause permanent damage to the development board and the SODIMM if the SODIMM is forced into the slot at the incorrect orientation.

#### 2.2 I/O Equipment Installation

#### 2.2.1 12V DC-IN

The Motherboard allows plugging 12V DC-IN jack on the board without another power module converter under powered consumption by Intel Atom N270 1.6GHz processor.

#### 2.2.2 PS/2 Keyboard and PS/2 Mouse

The Motherboard provides one PS/2 interface. The PS/2 connector supports Keyboard and Mouse.

#### 2.2.3 Serial COM ports

Four RS-232 connectors build in the rear I/O. Fourth optional COM ports support RS-232. When an optional touch-screen is ordered with PPC, serial com port can connect to a serial or an optional touch-screen. One optional COM port supports RS232/422/485 choice through jumper setting.

#### 2.2.4 External VGA

The Motherboard has one VGA port that can be connected to an external CRT/ LCD monitor. Use VGA cable to connect to an external CRT / LCD monitor, and connect the power cable to the outlet. The VGA connector is a standard 15-pin D-SUB connector.

#### 2.2.5 Ethernet interface

The Motherboard is equipped with Realtek RTL8111B chipsets which is fully compliant with the 10/100/1000 Mbps Ethernet protocol compatible. It is supported by major network operating systems. The Ethernet ports provide two standard RJ-45 jacks.

#### 2.2.6 USB ports

Four USB devices (Two with pin headers) may be connected to the system though an adapter cable. Various adapters may come with USB ports. USB usually connect the external system to the system. The USB ports support hot plug-in connection. Whatever, you should install the device driver before you use the device.

#### 2.2.7 Audio Jack ( Pin-header)

The Audio 5.1 channel capabilities are provided by a Realtek ALC655 chipset supporting digital audio outputs. The audio interface includes Mic-in,: line-in and line-out.

### 2.3 Jumpers and Connectors

#### TOP

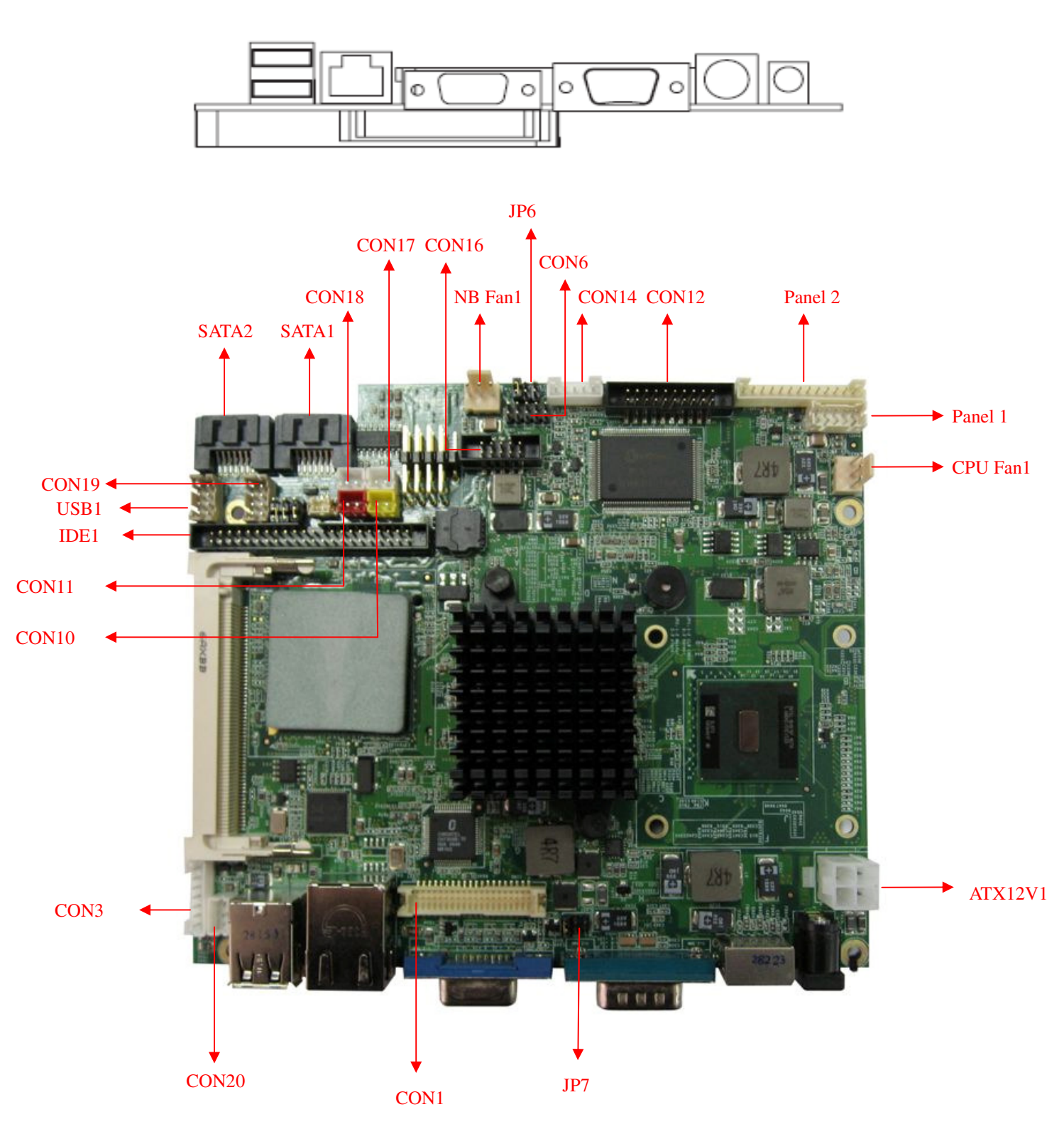

#### 2.4 Jumper Setting

A pair of needle-nose pliers may be helpful when working with jumpers. If you have any doubts about the best hardware configuration for your application, contact your local distributor or sales representative before you make any changes. Generally, you simply need a standard cable to make most connections.

The jumper setting diagram is as below. If a jumper shorts pin 1 and pin 2, the setting diagram is shown as the right one.

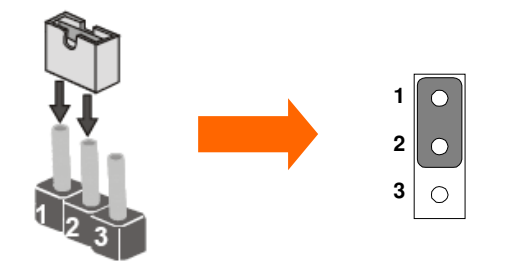

The following tables list the function of each of the board's jumpers.

| Label | Function                       | Note                     |
|-------|--------------------------------|--------------------------|
| JP1   | Clear CMOS                     | 3x1 header, pitch 2.0mm  |
| JP2   | CF CARD PRIORITY               | 3x1 header , pitch 2.0mm |
| JP6   | RS232 / RS422 / RS485 Selector | 2x3 header, pitch 2.0mm  |
| JP7   | LVDS VOLTAGE                   | 2x3 header, pitch 2.0mm  |

#### 2.4.1 JP1: Clear CMOS

User must make sure the power supply to turn off the power supply before setting Clear CMOS. Users remember to setting jumper back to Normal before turning on the power supply. Default: 2 short 3.

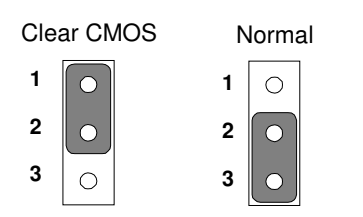

| Pin No.   | Functions  |
|-----------|------------|
| 1 Short 2 | Clear CMOS |
| 2 Short 3 | Normal     |

#### 2.4.2 JP2 : CF Card Priority

JP901 can be configured to operate CF Card Priority in Master/Slave mode.

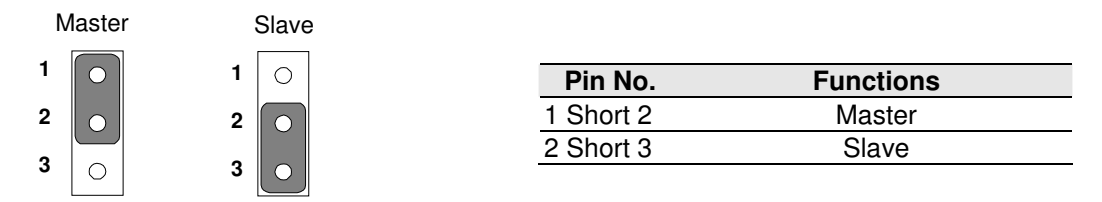

#### 2.4.3 JP6: RS232 / RS422 / RS485 Selector

The jumper can be configured to operate COM2 in RS-232/422/485 mode. And the setting must be cooperated with the 2.4.3 settings.

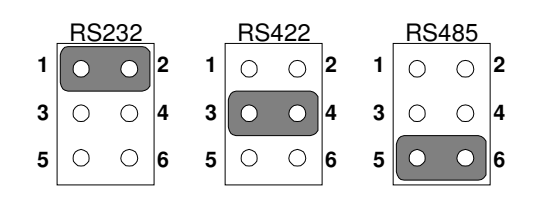

| Pin No.   | Functions |
|-----------|-----------|
| 1 Short 2 | RS232     |
| 3 Short 4 | RS422     |
| 5 Short 6 | RS485     |

#### 2.4.4 JP7 : LCD Panel Voltage Select

JP7 can be configured to operate in 3.3Volts / 5Volts / 12Volts mode.

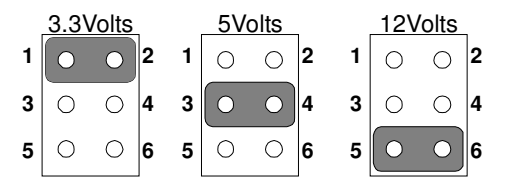

| Pin No.   | Functions         |
|-----------|-------------------|
| 1 Short 2 | 3.3Volts Selected |
| 3 Short 4 | 5Volts Selected   |
| 5 Short 6 | 12Volts Selected  |

## 2.5 Connectors and Pin Assignment

The table below lists the function of each of the board's connectors.

| Label        | Function                                   | Note                           |
|--------------|--------------------------------------------|--------------------------------|
| CON1         | LVDS LCD Output Connector                  | DF13-40DP-1.25V                |
| CON20        | Digital Panel Backlight Brightness Control | 3x1 header, pitch 2.54mm       |
| CON3         | Digital Panel Backlight Inverter Power     | 7x1 header, pitch 2.54mm       |
| PSKBM1       | PS2 Keyboard/Mouse Connector               | Mini-DIN                       |
| VGA          | VGA Output                                 | 15pin VGA                      |
| CON12(Right) | COM1 for RS232                             | 2x5 header                     |
| CON12(Left)  | COM2 for RS232                             | 2x5 header                     |
| CON14        | COM2 for RS422/485                         | 1x5 header                     |
| J8           | Audio Jack                                 | 3 Audio I/O                    |
| IDE1         | IDE Connector                              | 44Pin IDE Conn.                |
| USB1         | USB PIN HEADER                             | 4x2 Pin Header, pitch<br>2.0mm |
| NB_FAN1      | FAN CONNECTOR                              | 3x1 Pin Header                 |
| CPU_FAN1     | FAN CONNECTOR                              | 3x1 Pin Header                 |
| PANEL1       | System Function Connector                  | 5x2 header ,pitch 2.0mm        |
| PANEL2       | System Function Connector                  | 1x13 Pin Headers               |
| CON10        | 12V External Power                         | 2x1 header, pitch 2.0mm        |
| CON11        | 5V External Power                          | 2x1 header, pitch 2.0mm        |
| CON19        | 12V/5V External Power                      | 4x2 header ,pitch 2.54mm       |
| ATX 12V 1    | 12V DC Jack                                | 4 Pin Jack                     |
| CON6         | Digital I/O                                | 2x5 Pin header                 |
| CON16        | COM3 for RS232                             | 2x5 header                     |

#### 2.5.1 CON1: LVDS Connector

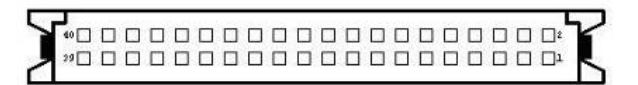

| Pin Number | Signal Name | Pin Number | Signal Name |
|------------|-------------|------------|-------------|
| 1          | LCDVDD      | 2          | LVDS_LTX0-  |
| 3          | LCDVDD      | 4          | LVDS_LTX0+  |
| 5          | LCDVDD      | 6          | LVDS_LTX1-  |
| 7          | GND         | 8          | LVDS_LTX1+  |
| 9          | GND         | 10         | LVDS_LTX2-  |
| 11         | GND         | 12         | LVDS_LTX2+  |
| 13         | GND         | 14         | LVDS_LCLK-  |
| 15         | GND         | 16         | LCDS_LCLK   |
| 17         | GND         | 18         | LVDS_LTX3-  |
| 19         | GND         | 20         | LVDS_LTX3+  |
| 21         | GND         | 22         | LVDS_UTX0-  |
| 23         | GND         | 24         | LVDS_UTX0+  |
| 25         | GND         | 26         | LVDS_UTX1-  |
| 27         | GND         | 28         | LVDS_UTX1+  |
| 29         | GND         | 30         | LVDS_UTX2-  |
| 31         | GND         | 32         | LVDS_UTX2+  |
| 33         | GND         | 34         | LVDS_UCLK-  |
| 35         | GND         | 36         | LVDS_UCLK   |
| 37         | GND         | 38         | LVDS_UTX3-  |
| 39         | GND         | 40         | LVDS_UTX3+  |

#### 2.5.2 CON20: Digital Panel Backlight Brightness Control

| $\overline{\frown}$ | Pin No. | SYMBOL              |
|---------------------|---------|---------------------|
| <u>e</u> l          | 1       | VCC                 |
| $\odot_{r}$         | 2       | Black Light Control |
| 0                   | 3       | GND                 |
|                     |         |                     |

| _              | Pin Number | Signal Name         |
|----------------|------------|---------------------|
|                | 1          | +12V                |
| 0              | 2          | +12V                |
| 0 <sup>u</sup> | 3          | +12V                |
|                | 4          | GND                 |
| õ              | 5          | Black Light Control |
|                | 6          | GND                 |
|                | 7          | Black Light EN 5V   |
|                |            |                     |

#### 2.5.3 CON3: Digital Panel Backlight Inverter Power

#### 2.5.4 PSKBM1: PS2 Keyboard/Mouse Connector

| Signal Name    | Keyboard | Mouse | Signal Name |
|----------------|----------|-------|-------------|
| Keyboard data  | 1        | 1     | Mouse data  |
| N.C.           | 2        | 2     | N.C.        |
| GND            | 3        | 3     | GND         |
| 5V             | 4        | 4     | 5V          |
| Keyboard clock | 5        | 5     | Mouse clock |
| N.C.           | 6        | 6     | N.C.        |

#### 2.5.5 CON12: D-SUB Dual Output

CON12 is connecter for COM1 and COM2. COM1 is from pin 11 pin to pin 20), COM2 is from pin 1 to pin10.

| المما        | Pin No. | SYMBOL | Pin No. | SYMBOL |
|--------------|---------|--------|---------|--------|
|              | 20      | GND    | 19      | GND    |
|              | 18      | NRI1A  | 17      | NDTR1A |
|              | 16      | NCTS1A | 15      | NTXD1A |
|              | 14      | NRTS1A | 13      | NRXD1A |
| 1000<br>1000 | 12      | NDSR1A | 11      | NDCD1A |
|              | 10      | GND    | 9       | GND    |
|              | 8       | NRIA   | 7       | NDTRA  |
| 1990<br>1990 | 6       | NCTSA  | 5       | NTXDA  |
|              | 4       | NRTSA  | 3       | NRXDA  |
|              | 2       | NDSRA  | 1       | NDCDA  |
|              |         |        |         |        |

#### 2.5.6 CON16: D-SUB Dual Output

\_

~

The CON16 is COM3 port, support standard RS-232.

| 1  |         |     |        |     |        |
|----|---------|-----|--------|-----|--------|
| 2  |         | Pin | SYMBOL | Pin | SYMBOL |
| 4  |         | 2   | NDSR2  | 1   | NDCD2  |
| 6  |         | 4   | NRTS2  | 3   | NSIN2  |
| 8  |         | 6   | NCTS2  | 5   | NSOUT2 |
| 10 | 0 0 0 9 | 8   | NRI2   | 7   | NDTR1A |
|    |         | 10  | GND    | 9   | GND    |
|    |         |     |        |     |        |

#### 2.5.7 IDE1: IDE Connector

|     | Pin No. | SYMBOL  | Pin No. | SYMBOL  |
|-----|---------|---------|---------|---------|
| 1 2 | 1       | RESET   | 2       | GND3    |
|     | 3       | DD7     | 4       | DD8     |
|     | 5       | DD6     | 6       | DD9     |
|     | 7       | DD5     | 8       | DD10    |
|     | 9       | DD4     | 10      | DD11    |
|     | 11      | DD3     | 12      | DD12    |
|     | 13      | DD2     | 14      | DD13    |
|     | 15      | DD1     | 16      | DD14    |
|     | 17      | DD0     | 18      | DD15    |
|     | 19      | GND1    | 20      | NC      |
|     | 21      | DREQ    | 22      | GND4    |
|     | 23      | DIOW#   | 24      | GND5    |
|     | 25      | DIOR#   | 26      | GND6    |
|     | 27      | IO_RDYD | 28      | CSEL    |
|     | 29      | DACK#   | 30      | GND7    |
|     | 31      | IRQ     | 32      | IOCS16# |
|     | 33      | DA1     | 34      | CBL_ID# |
|     | 35      | DA0     | 36      | DA2     |
|     | 37      | DCS#1   | 38      | DCS#3   |
| 44  | 39      | DASP#   | 40      | GND8    |
|     | 41      | +5V1    | 42      | +5V2    |
|     | 43      | GND     | 44      | NC      |

#### 2.5.8 USB1: USB Pin Header

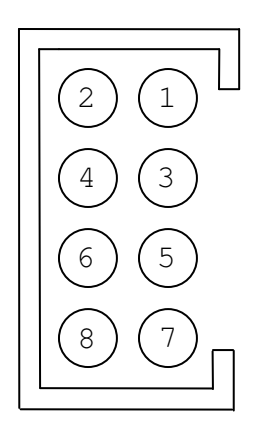

| Pin Number | Signal Name | Pin Number | Signal Name |
|------------|-------------|------------|-------------|
| 2          | USBVCC      | 1          | USBVCC      |
| 4          | USB_P-      | 3          | USB_P-      |
| 6          | USB_P+      | 5          | USB_P+      |
| 8          | GND         | 7          | GND         |

#### 2.5.9 NB\_FAN1/CPU\_FAN1: Fan Connector

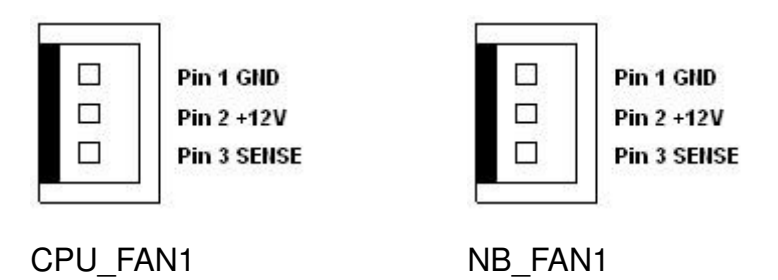

#### 2.5.10 PANEL1: Front Panel System Function Connector

| ]                       | Pin | SYMBOL  | Pin | SYMBOL  |
|-------------------------|-----|---------|-----|---------|
|                         | 2   | HD_LED+ | 1   | PW_LED+ |
|                         | 4   | HD_LED- | 3   | PW_LED- |
|                         | 6   | RT_BT1  | 5   | PW_BT1  |
|                         | 8   | RT_BT2  | 7   | PW_BT2  |
| 177 - 1877 <sup>-</sup> | 10  | 5VSB    | 9   | RSEV    |
|                         |     |         |     |         |

#### 2.5.11 Panel L2: System Function Connector JST-B13B-PH-KL

|        | 1    | 13               | - |
|--------|------|------------------|---|
| Din No |      | SVMDOL           |   |
|        |      |                  |   |
|        |      | PWR Button       |   |
| 2      |      | Ground           |   |
| 3      | F    | Reset Button     |   |
| 4      |      | HD Led           |   |
| 5      |      | 5V               |   |
| 6      |      | HD LED#          |   |
| 7      |      | PWR LED          |   |
| 8      |      | 5V               |   |
| 9      |      | Ground           |   |
| 10*    | Vo   | lume Control +   |   |
| 11*    | Vo   | lume Control -   |   |
| 12*    | Brig | htness Control + |   |
| 13*    | Brig | htness Control - |   |

\*Not Default Setting

#### 2.5.12 CON10/CON11/CON19: External Power

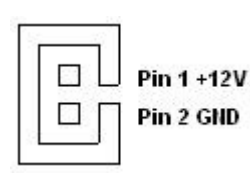

| Pin 1 VCC<br>Pin 2 GND |
|------------------------|
| Pin 2 GND              |

CON10

**CON11** 

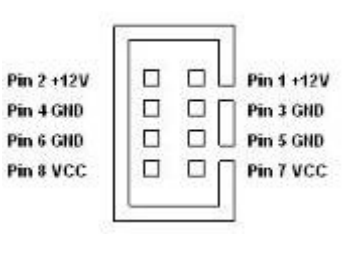

CON19

#### 2.5.13 ATX12V 1: 12V DC Connector

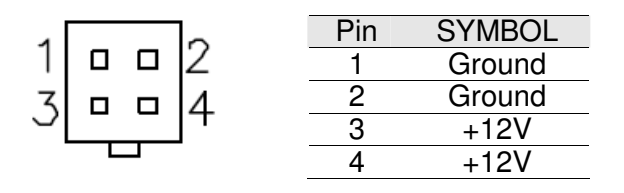

#### 2.5.14 CON6: Digital I/O Connector

| 2<br>4<br>6<br>8<br>10 |   | ] 1<br>3<br>5<br>7<br>9 |
|------------------------|---|-------------------------|
| 10                     | Ш | 9                       |

| Pin | SYMBOL | Pin | SYMBOL |
|-----|--------|-----|--------|
| 2   | Vcc    | 1   | GND    |
| 4   | Out1   | 3   | Out3   |
| 6   | Out0   | 5   | Out2   |
| 8   | IN1    | 7   | IN3    |
| 10  | IN0    | 9   | IN2    |

#### 2.5.15 CON14: RS-422 / RS-485 Header

| 1) | 422 RX2-  | Pin No. | SYMBOL     |
|----|-----------|---------|------------|
| 20 | 422 RX2+  | 1       | 422 RX2-   |
| 30 | 485TXRX2- | 2       | 422 RX2+   |
|    | 485TXRX2+ | 3       | 485 TXRX2- |
| 5  | Gnd       | 4       | 485TXRX2+  |
|    |           | 5       | Gnd        |

#### 2.5.16 Audio Function

| Pin   | SYMBOL     |
|-------|------------|
|       | Pin-Header |
| C0~C4 | Line in    |
| B1~B4 | Line out   |
| A1~A4 | Mic in     |
|       |            |

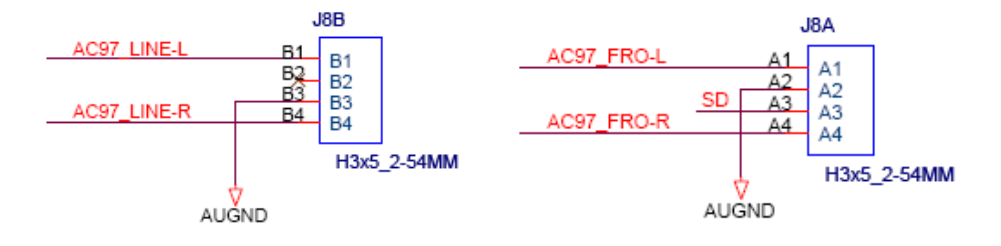

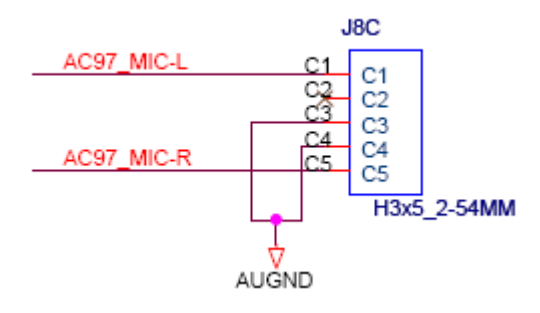

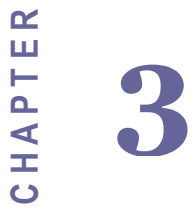

# Graphic Driver Installation

This chapter offers information on the chipset software Installation utility

- Installation of Graphic Driver
- Panel Resolution Setting

# Chapter 3 Graphic Driver Installation

#### 3.1 Standard CMOS Feature

IA31 Motherboard is equipped with Intel 945GSE / ICH7M Companion Device. The Intel Graphic Drivers should be installed first, and it will enable "Video Controller (VGA compatible). Follow the instructions below to complete the installation. You will quickly complete the installation.

**Step.1.** Insert the CD that comes with the Motherboard. Open the file document "Graphic Driver ".

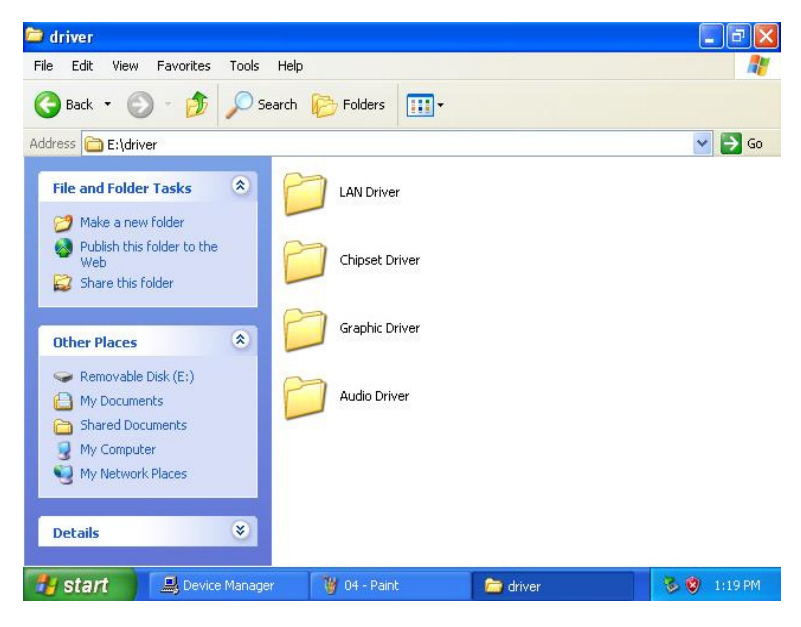

Step.2. Click on "win2K\_xp1429" to execute the setup.

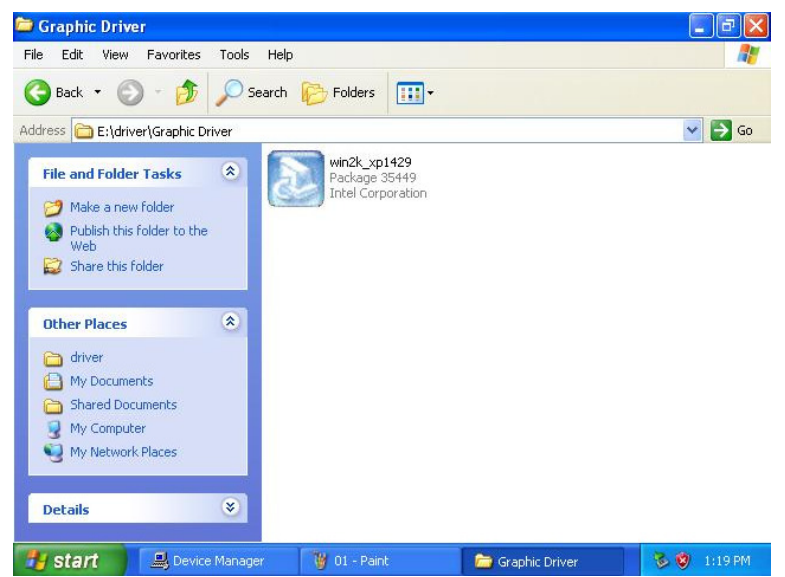

Step.3. Click on "Next " to install Driver.

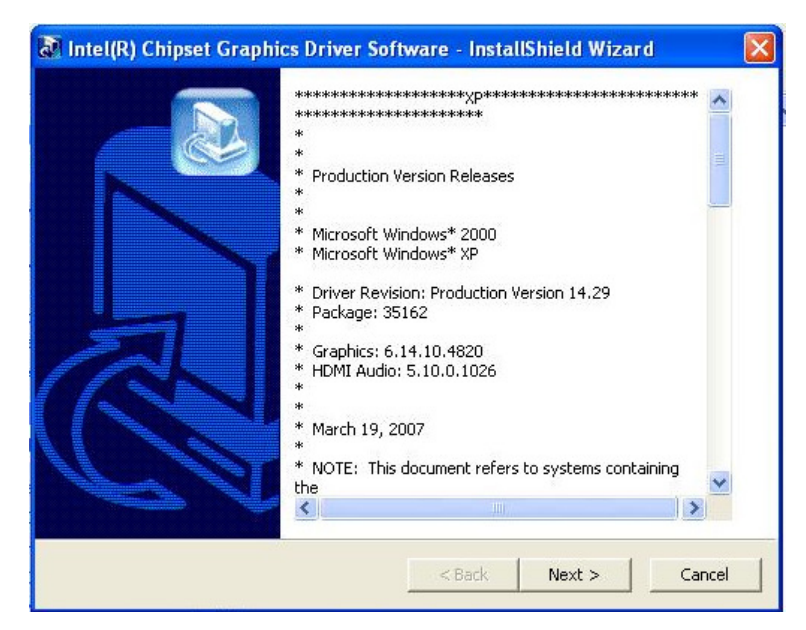

Step.4. Click on "Next " to install Driver.

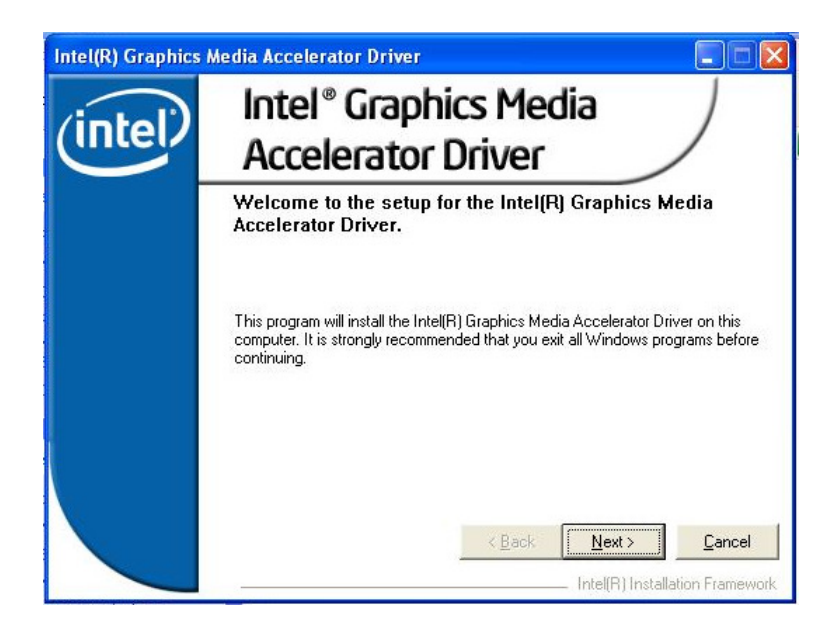

Step.5. Click on "Yes " to agree License.

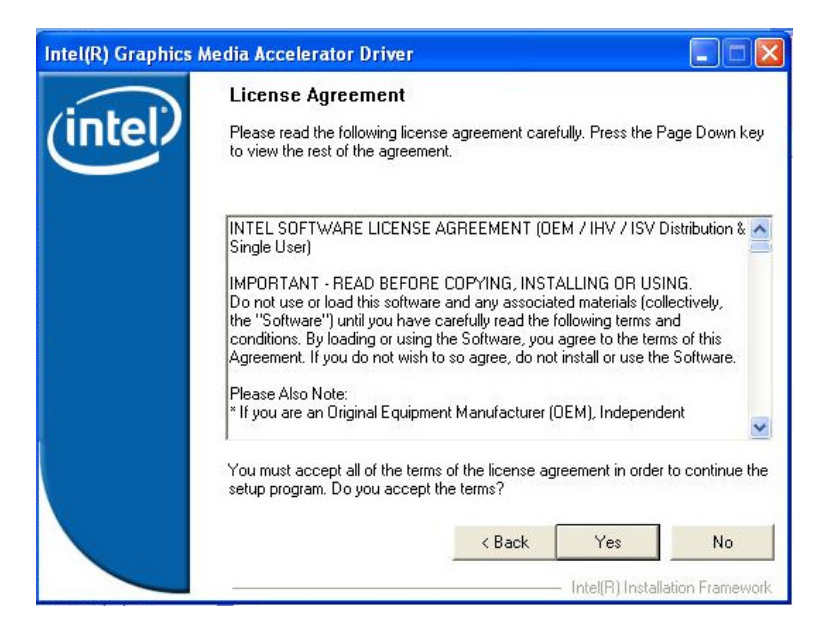

Step.6. Click on "Next " to install Driver.

| (intel) | Readme File Information<br>Refer to the Readme file below to view the system requirements and<br>installation information. Press the Page Down key to view the rest of the file. |
|---------|----------------------------------------------------------------------------------------------------|
|         | * * * * * * * * * * * * * * * * * * *                                                                                                    |
|         | < Back Next > Cancel                                                                                                    |

#### Step.7. Click on "Next " to install Driver.

| (intel) | Setup Progress                                                                                                    |                                                                                                    |
|---------|----------------------------------------------------------------------------------------------------|----------------------------------------------------------------------------------------------------|
|         | Please wait while the following component                                                                                                    | ts are installed:                                                                                                    |
|         | Copying file: igxpun.exe<br>Copying file: difxapi.dll<br>Copying file: IScrNB.hmp<br>Copying file: IScrNBR.hmp<br>Copying file: HDMIENU.dll                                                                                                    |                                                                                                    |
|         | Creating key: HKLM\System\CurrentConl<br>Creating key: HKLM\System\CurrentConl<br>Creating key: HKLM\System\CurrentConl<br>Creating key: HKLM\SOFTWARE\Micros<br>Creating key: HKLM\SOFTWARE\Micros<br>Installing Driver: Mobile Intel(R) 945GM/6<br>Version: 6.14.10.4820<br>Installation has completed. Click Next to o | trolser(\Control\Windows\SystemUired)<br>trolSet\Services\ialm\Device0\System<br>soft\Windows\CurrentVersion\Uninstall<br>soft\Windows\CurrentVersion\Uninstall<br>BU Express Chipset Family<br>continue.                                                                                      |
|         | Creating key: HKLM/System/CurrentCon/<br>Creating key: HKLM/System/CurrentCon/<br>Creating key: HKLM/SOFTWARE/Micros<br>Creating key: HKLM/SOFTWARE/Micros<br>Installing Driver: Mobile Intel(R) 945GM/6<br>Version: 6.14.10.4820<br>Installation has completed. Click Next to o                                          | trols er(Services:Viamburied)<br>trolSet(Services:Viamburevice0\System)<br>trolSet(Services:Viamburevice1\System)<br>softWindows\CurrentVersion\Uninstall<br>softWindows\CurrentVersion\Uninstall<br>SoftWindows\CurrentVersion\Uninstall<br>SoftWindows\CurrentVersion\Uninstall<br>continue. |

Step.8. Click on "Yes, I want to restart this computer now" to go on.

| Intel(R) Graphics | Media Accelerator Driver                                                                                       |
|-------------------|----------------------------------------------------------------------------------------------------|
| (intel)           | The setup of the Intel(R) Graphics Media Accelerator<br>Driver is complete.                                    |
|                   | You must restart this computer for the changes to take effect. Would you<br>like to restart the computer now?  |
|                   | <ul> <li>Yes, I want to restart this computer now.</li> <li>No, I will restart this computer later.</li> </ul> |
|                   | Click Finish, then remove any installation media from the drives.                                              |
|                   | Finish<br>Intel(R) Installation Framework                                                                      |

#### 3.2 Panel Resolution Setting

**Step.1.** Right-click the desktop, and then click Properties.

**Step.2.** In the Display Properties dialog box, click the Settings tab.

| 🚇 Device Manager                                                                                                    |              |
|----------------------------------------------------------------------------------------------------|--------------|
| File Action View Help                                                                                                    |              |
| $\leftarrow \rightarrow  $                                                                                                    |              |
| <ul> <li>Illiada</li> <li>Computer</li> <li>Disk drives</li> <li>DVD/CD-ROM drives</li> <li>IDE ATA/ATAPI controllers</li> <li>Keyboards</li> <li>Mice and other pointing devices</li> <li>Other devices</li> <li>Mice and other pointing devices</li> <li>Mice and other pointing devices</li> <li>Shernet Controller</li> <li>SM Bus Controller</li> <li>SM Bus Controller</li> <li>SM Bus Controller</li> <li>Sound, video and game controllers</li> <li>System devices</li> <li>System devices</li> <li>Universal Serial Bus controllers</li> </ul> |              |
|                                                                                                    |              |
| 🖅 start 😫 Device Manager                                                                                                    | 🏂 🧐 11:48 AM |

Step.3. Click on "Monitor".

| Monitor type<br>Digital Flat Panel (640x480)<br>Properties<br>Monitor settings<br>Screen refresh rate:<br>Use hardware default setting<br>I Hide modes that this monitor cannot display<br>Clearing this check box allows you to select display modes that this<br>monitor cannot display correctly. This may lead to an unusable display<br>and/or damaged hardware.                                    | General                | Adapter                                | Monitor                                | Troubleshoot                               | Color Management                                          |
|----------------------------------------------------------------------------------------------------|------------------------|----------------------------------------|----------------------------------------|--------------------------------------------|-----------------------------------------------------------|
| Properties         Monitor settings         Screen refresh rate:         Use hardware default setting         Image: Hide modes that this monitor cannot display         Image: Hide modes that this monitor cannot display         Clearing this check box allows you to select display modes that this monitor cannot display correctly. This may lead to an unusable display and/or damaged hardware. | Moni                   | or type<br>Digital I                   | Flat Panel                             | (640x480)                                  |                                                           |
| Monitor settings<br>Screen refresh rate:<br>Use hardware default setting<br>I lide modes that this monitor cannot display<br>Clearing this check box allows you to select display modes that this<br>monitor cannot display correctly. This may lead to an unusable display<br>and/or damaged hardware.                                                                                                  |                        |                                        |                                        |                                            | Properties                                                |
| Screen refresh rate:<br>Use hardware default setting<br>I Hide modes that this monitor cannot display<br>Clearing this check box allows you to select display modes that this<br>monitor cannot display correctly. This may lead to an unusable display<br>and/or damaged hardware.                                                                                                    | Moni                   | tor settings                           |                                        |                                            |                                                           |
| Use hardware default setting  I lide modes that this monitor cannot display Clearing this check box allows you to select display modes that this monitor cannot display correctly. This may lead to an unusable display and/or damaged hardware.                                                                                                    | Scree                  | en refresh r                           | ate:                                   |                                            |                                                           |
| ✓ Hide modes that this monitor cannot display<br>Clearing this check box allows you to select display modes that this<br>monitor cannot display correctly. This may lead to an unusable display<br>and/or damaged hardware.                                                                                                    | Use                    | hardware                               | default set                            | ting                                       | ¥                                                         |
| Clearing this check box allows you to select display modes that this<br>monitor cannot display correctly. This may lead to an unusable display<br>and/or damaged hardware.                                                                                                    | ₽н                     | ide modes                              | that this m                            | ionitor cannot di                          | splay                                                     |
|                                                                                                    | Clear<br>monit<br>and/ | ing this che<br>or cannot<br>or damage | eck box al<br>display coi<br>d hardwar | lows you to sele<br>rectly. This may<br>e. | ct display modes that this<br>lead to an unusable display |
|                                                                                                    |                        | .96                                    |                                        |                                            |                                                           |
|                                                                                                    |                        |                                        |                                        |                                            |                                                           |
|                                                                                                    |                        |                                        |                                        |                                            |                                                           |
|                                                                                                    |                        |                                        |                                        |                                            |                                                           |
|                                                                                                    |                        |                                        |                                        |                                            |                                                           |

**Step.4.** Click on "Hide modes that this monitor cannot display" to remove this option.

| Monitor type —<br>Digital                           | Flat Panel                             | (640×480)                                    |                                                 |                 |
|-----------------------------------------------------|----------------------------------------|----------------------------------------------|-------------------------------------------------|-----------------|
|                                                     |                                        |                                              | Propertie                                       | s               |
| Monitor setting                                     | 5                                      |                                              |                                                 |                 |
| Screen refresh                                      | rate:                                  |                                              |                                                 |                 |
| Use hardware                                        | default sei                            | tting                                        |                                                 | 4               |
| Hide modes                                          | that this n                            | nonitor cannot d                             | isplay                                          |                 |
| Clearing this ch<br>monitor cannot<br>and/or damage | eck box al<br>display co<br>ed hardwar | llows you to sele<br>rrectly. This may<br>e. | ect display modes that<br>lead to an unusable ( | this<br>display |
|                                                     |                                        |                                              |                                                 |                 |
|                                                     |                                        |                                              |                                                 |                 |
|                                                     |                                        |                                              |                                                 |                 |
|                                                     |                                        |                                              |                                                 |                 |

Step.5. Click on "Setting", then could choose 32bit color qualify.

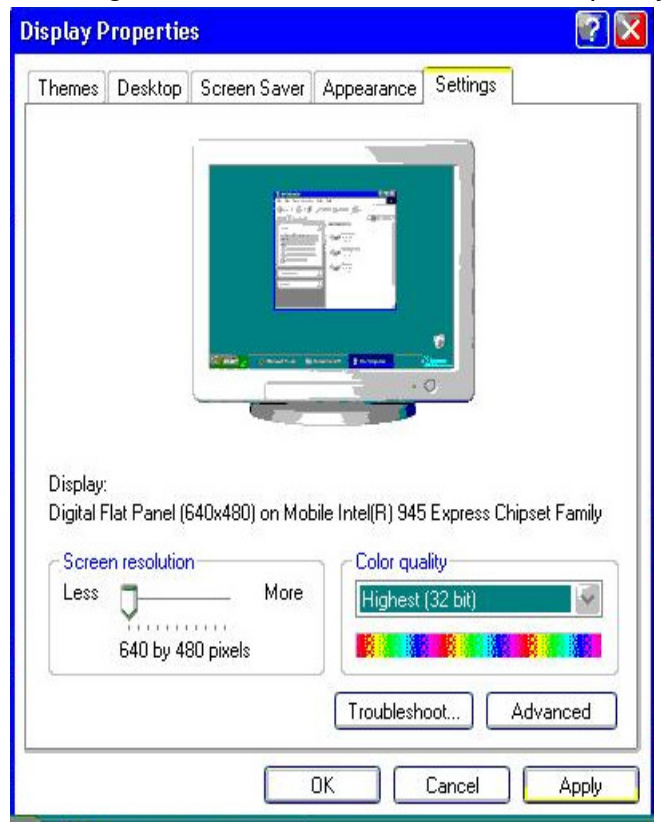

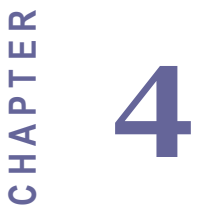

# **Chipset Driver Installation**

This chapter offers information on the chipset software Installation utility

- Installation of Chipset Driver
- Further information
# Chapter 4 Chipset Driver Installation

#### 4.1 Standard CMOS Features

**Setp.1.** Insert the CD that comes with the motherboard. Open the file document "Chipset Driver".

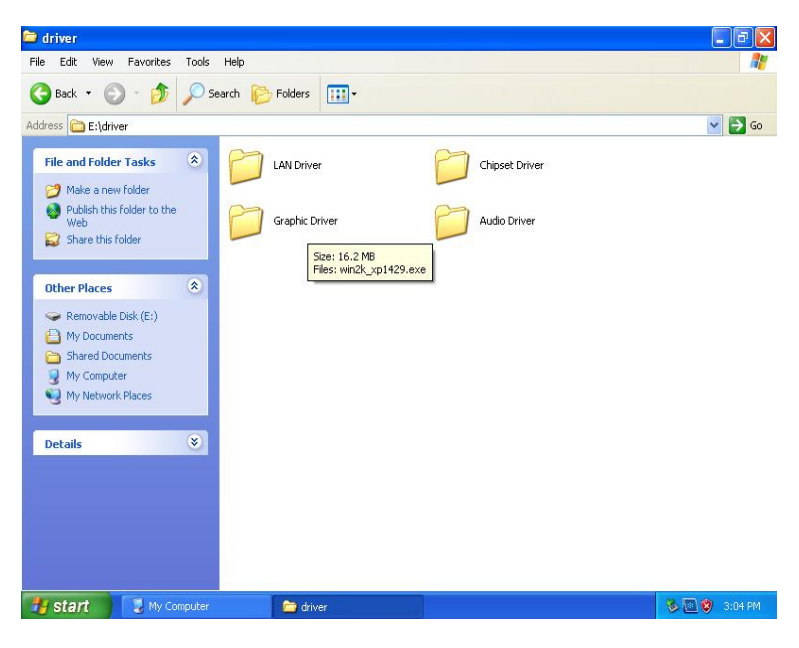

Setp.2. Click on "infinst\_auto.exe" to install driver.

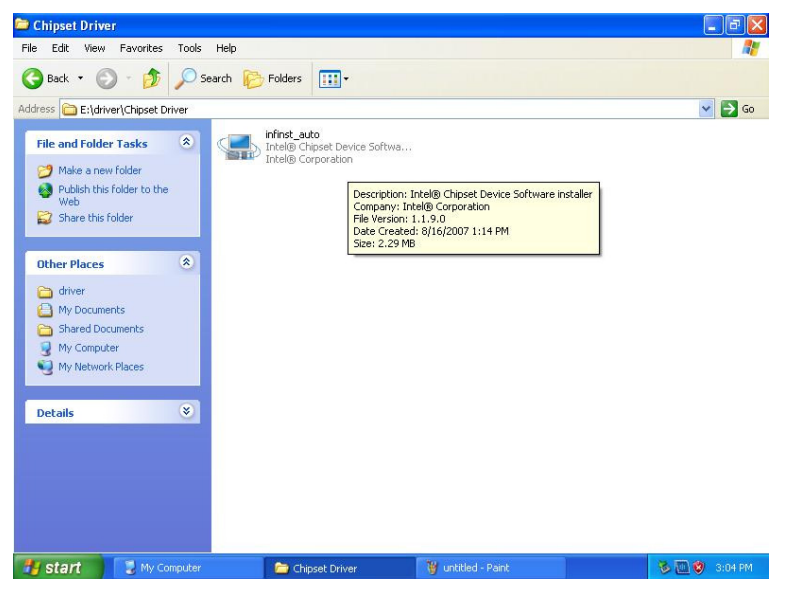

Setp.3. Click on "Next" to install driver.

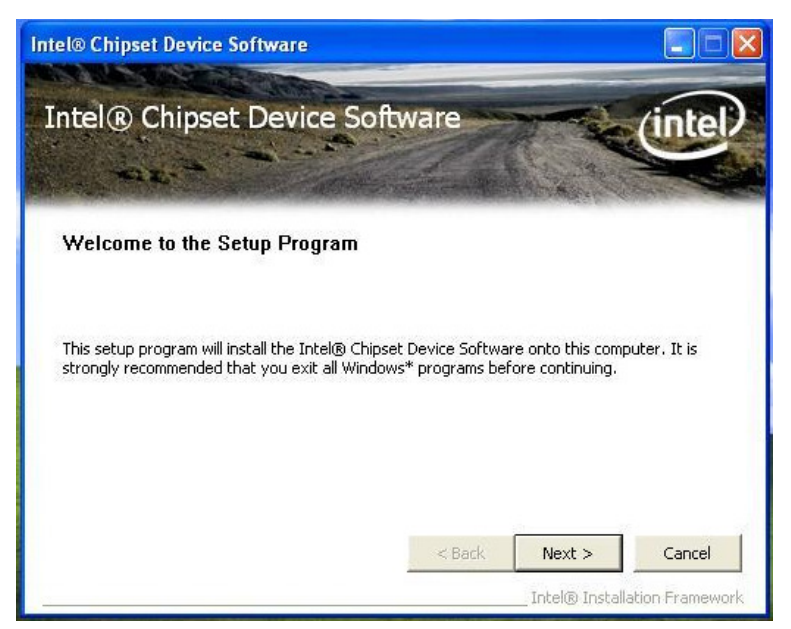

Setp.4. Click on "Yes " to agree License

| tel® Chipset Device Software                                                                                                    |      |
|----------------------------------------------------------------------------------------------------|------|
| Intel® Chipset Device Software                                                                                                    | Ð    |
| You must accept all of the terms of the license agreement in order to continue the setup program. Do you accept the terms?<br>INTEL SOFTWARE LICENSE AGREEMENT (OEM / IHV / ISV Distribution & Single User)<br>IMPORTANT - READ BEFORE COPYING, INSTALLING OR USING.<br>Do not use or load this software and any associated materials (collectively, the "Software")<br>until you have carefully read the following terms and conditions. By loading or using the<br>Software, you agree to the terms of this Agreement. If you do not wish to so agree, do not<br>install or use the Software. |      |
| Please Also Note:<br>* If you are an Original Equipment Manufacturer (OEM), Independent Hardware Vendor<br>(IHV), or Independent Software Vendor (ISV), this complete LICENSE AGREEMENT applies;                                                                                                    | •    |
| Intel® Installation Frame                                                                                                    | work |

Setp.5. Click on "Next" to install driver.

| ntel® Chipset I                                                                                                    | Device Software                                                      |                                                                |                                                        |             |
|----------------------------------------------------------------------------------------------------|----------------------------------------------------------------------|----------------------------------------------------------------|--------------------------------------------------------|-------------|
| Intel® Ch<br>Readme Fi                                                                                                    | i <b>pset Device So</b><br>le Information                            | ftware                                                         |                                                        | intel       |
| Refer to the Rea<br>Press the Page D<br>***********<br>* Product<br>* Release<br>* Version<br>* Target<br>* Date: F<br>********* | dme file below to view the sys<br>own key to view the rest of th<br> | tem requirements .<br>ne file.<br>Device Sof<br>.on<br>G31/P35 | and installation i<br>**********<br>tware<br>********* | nformation. |
| <                                                                                                    |                                                                      |                                                                |                                                        |             |
|                                                                                                    |                                                                      | < Back                                                         | Next >                                                 | Cancel      |

Setp.6. Click on "Next" to install driver.

| Setup Pro                                                                                                    | byress                                                                                                    | ice Softwar                                                                                  | e                                                                                                    | intel                |
|----------------------------------------------------------------------------------------------------|----------------------------------------------------------------------------------------------------|----------------------------------------------------------------------------------------------|----------------------------------------------------------------------------------------------------|----------------------|
| Please wait wh                                                                                                    | ile the following set                                                                                                    | ip operations are per                                                                        | formed:                                                                                                    |                      |
| Installing Drive<br>Version: 8.2.0<br>Installing Drive<br>Version: 8.2.0<br>Installing Drive<br>Version: 8.2.0<br>Installing Drive<br>Version: 8.2.0 | er: Intel(R) 82801G<br>.1008<br>er: Intel(R) 82801G<br>.1008<br>er: Intel(R) 82801G<br>.1008<br>er: Intel(R) 82801G<br>.1008 | (ICH7 Family) USB Ur<br>(ICH7 Family) USB Ur<br>(ICH7 Family) USB Ur<br>(ICH7 Family) USB2 E | iversal Host Controller - 27C<br>iversal Host Controller - 27C<br>iversal Host Controller - 27C<br>nhanced Host Controller - 27 | 9 🔨<br>A<br>B<br>7CC |
| Click Next to a                                                                                                    | ontinue.                                                                                                    |                                                                                              |                                                                                                    |                      |

Step.7. Click on "Yes, I want to restart this computer now" to go on.

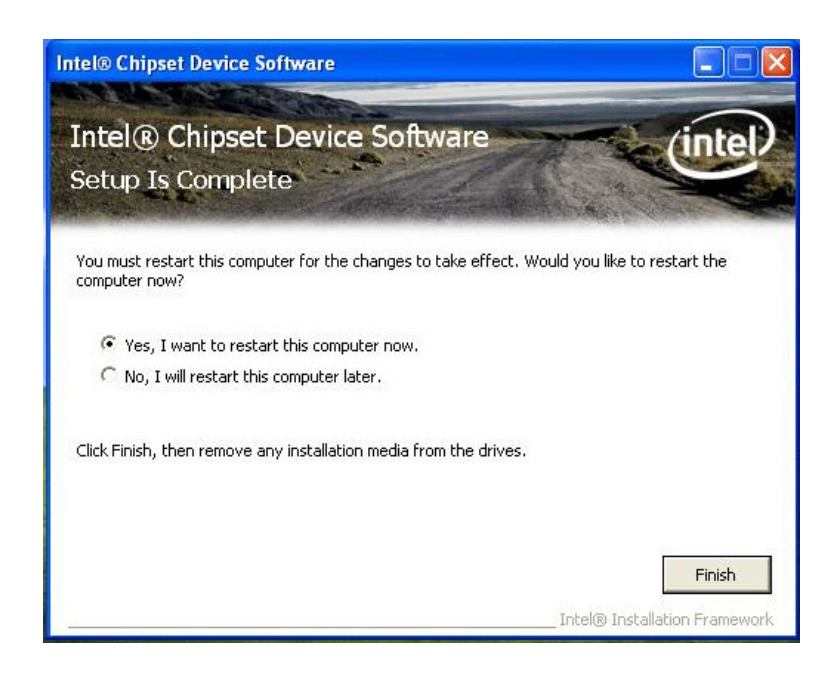

# CHAPTER

# **Ethernet Driver Installation**

This chapter offers information on the Ethernet software installation utility.

- Sections include:
- Introduction
- Installation of Ethernet Driver

# Chapter 5 Ethernet Driver Installation

#### 5.1 Introduction

IA31 Motherboard is equipped with the Realtek RTL8111B Gigabit Ethernet controller combines a triple-speed IEEE 802.3 compliant Media Access Controller (MAC) with a triple-speed Ethernet transceiver, PCI Express bus controller, and embedded memory. With state-of-the-art DSP technology and mixed-mode signal technology, it offers high-speed transmission over CAT 5 UTP cable or CAT 3 UTP (10Mbps only) cable. Functions such as Crossover Detection & Auto-Correction, polarity correction, adaptive equalization, cross-talk cancellation, echo cancellation, timing recovery, and error correction are implemented to provide robust transmission and reception capability at high speeds.

The device supports the PCI Express 1.0a bus interface for host communications with power management and is compliant with the IEEE 802.3u specification for 10/100Mbps Ethernet and the IEEE 802.3ab specification for 1000Mbps Ethernet. It also supports an auxiliary power auto-detect function, and will auto-configure related bits of the PCI power management registers in PCI configuration space.

#### 5.1 Installation of Ethernet Driver

The Users must make sure which operating system you are using in the IA31 Motherboard before installing the Ethernet drivers. Follow the steps below to complete the installation of the Realtek RTL8111B LAN drivers. You will quickly complete the installation.

**Step.1**. Insert the CD that comes with the motherboard. Open the file document "LAN Driver".

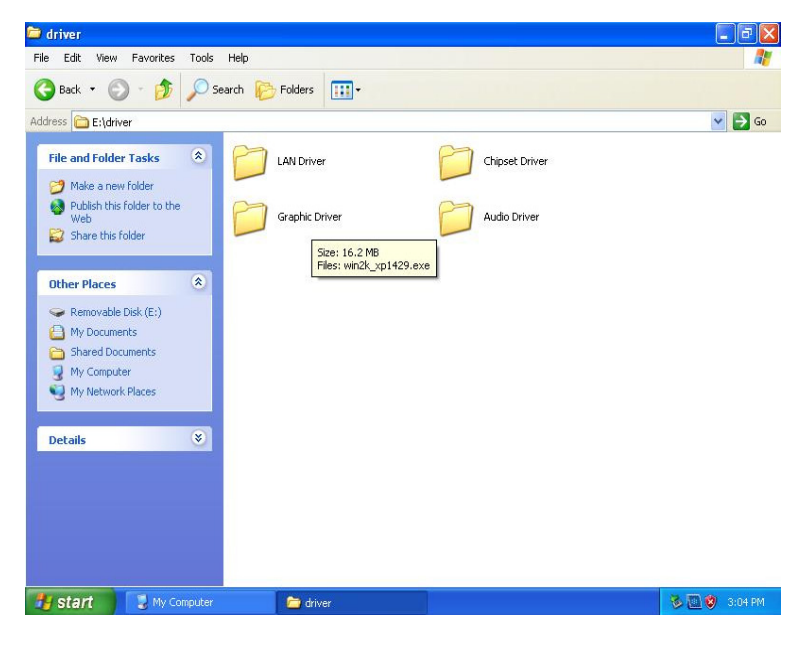

Step.2 Click on "Setup" to execute the setup.

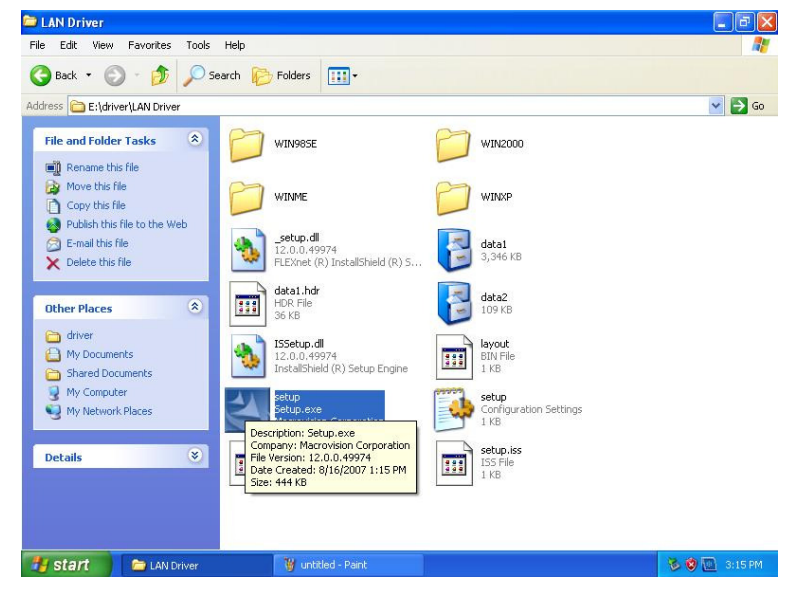

Step.3. Click on "Next" to install driver.

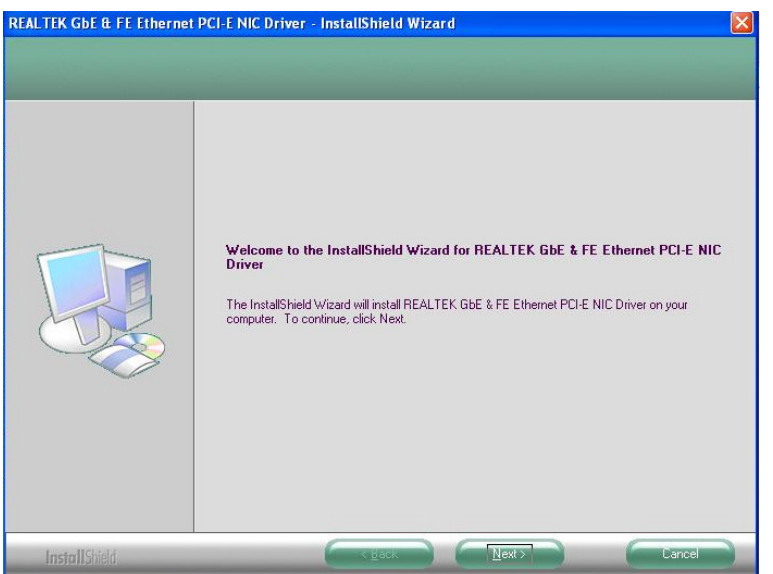

#### Step.3. Click on "Install" to install driver.

| Ready to Install the Program<br>The wizard is ready to begin in | n<br>talalion.                                                                                                    |
|-----------------------------------------------------------------|----------------------------------------------------------------------------------------------------|
|                                                                 | Click Install to begin the installation.<br>If you want to review or change any of your installation settings, click Back. Click Cancel to exit the wizard. |
| <b>Install</b> Shield                                           | K Back Instal Cancel                                                                                                    |

#### Setp.3. Click on "Finish" and go on.

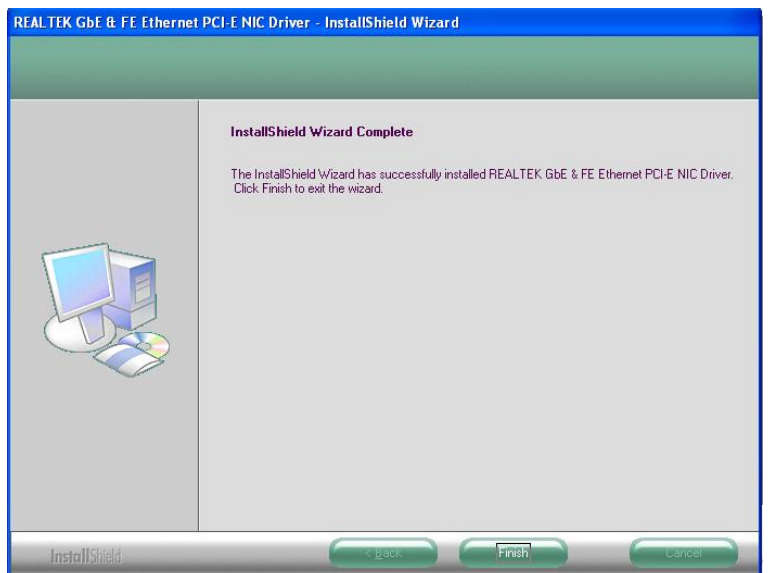

# CHAPTER 9

# Audio Driver Installation

This chapter offers information on the Audio software installation utility.

Sections include:Introduction

Installation of Audio Driver

# Chapter 6 Audio Driver Installation

#### 6.1 Introduction

The IA31 Motherboard is equipped with the ALC655 is a 16-bit, full-duplex AC'97 Rev. 2.3 compatible six-channel audio CODEC designed for PC multimedia systems, including host/soft audio and AMR/CNR-based designs..

The ALC655 CODEC provides three pairs of stereo outputs with 5-bit volume control, a mono output, and multiple stereo and mono inputs, along with flexible mixing, gain, and mute functions to provide a complete integrated audio solution for PCs.

#### 6.2 Installation of Audio Driver

The users must make sure which operating system you are using in the IA31 Motherboard before installing the Audio drivers. Follow the steps below to complete the installation of the Realtek ALC655 Audio drivers. You will quickly complete the installation.

**Step.1**. Insert the CD that comes with the motherboard. Open the file document "alc655\_driver" and click on "Setup.exe" to execute the setup.

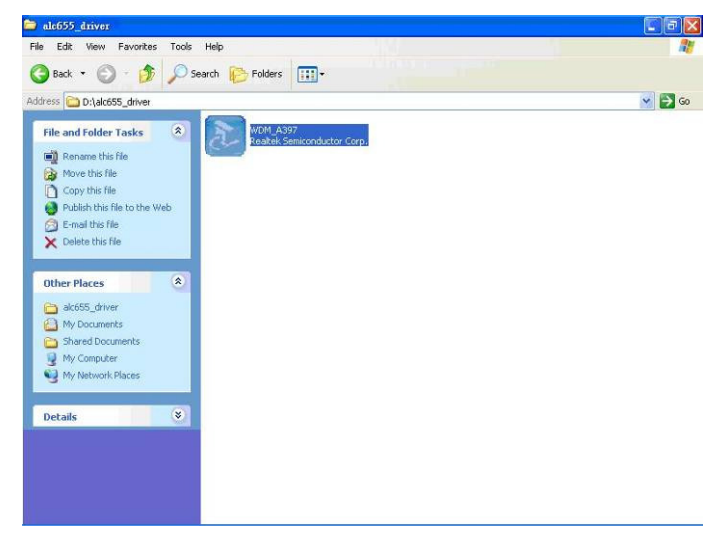

Step.2. Click on "Next" to install driver.

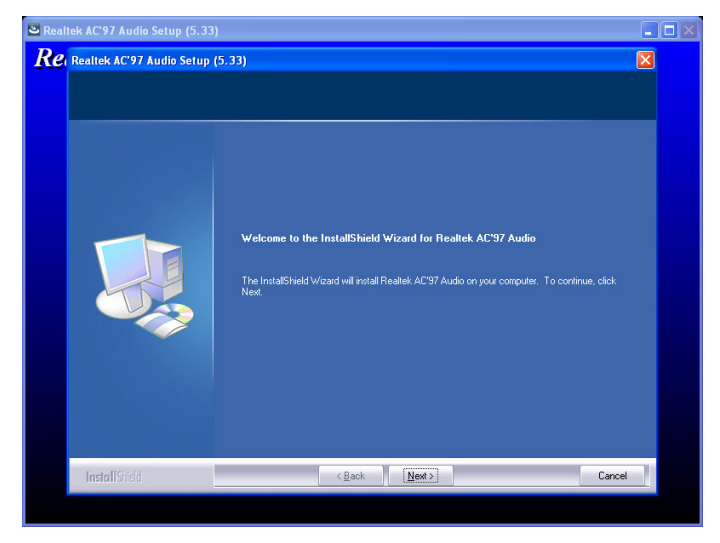

Step.3. Click on "Yes, I want to restart my computer now" to finish installation.

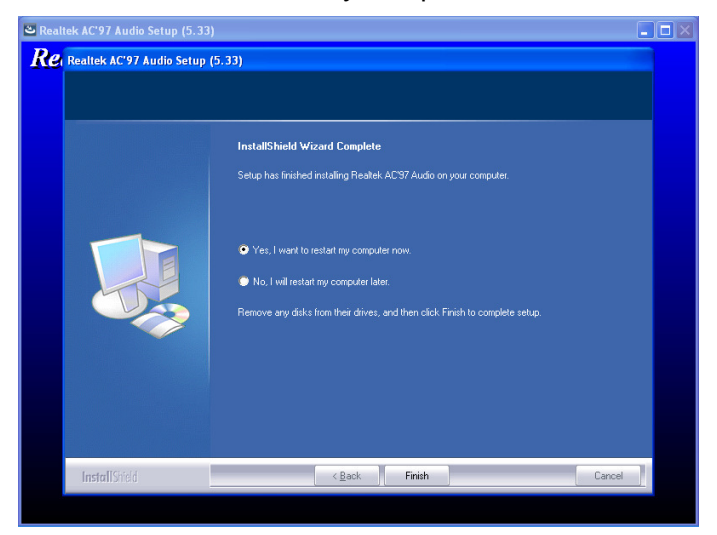

Ľ CHAPTE 7

# AMI BIOS Setup

This chapter describes how to set BIOS configuration

# Chapter 7 AMI BIOS SETUP

#### 7.1 Starting Setup

Your computer comes with a hardware configuration program called BIOS Setup that allows you to view and set system parameters.

The BIOS (Basic Input / Output System) is a layer of software, called 'firmware', that translates instructions from software (such as the operating system) into instructions that the computer hardware can understand. The BIOS settings also identify installed devices and establish special features.

#### > ENTERING BIOS SETUP

You can access the BIOS program just after you turn on your computer. Just press the DEL key when the following prompt appears:

Press <DEL> to enter Setup.

When you press <DEL> to enter BIOS Setup, the system interrupts the Power-On Self-Test (POST).

When you first enter the BIOS Setup Utility, you will enter the Main setup screen. You can always return to the Main setup screen by selecting the Main tab. There are two Main Setup options. They are described in this section. The Main BIOS Setup screen is shown below.

|                             |                                     |              | BIOS SE       | TUP UTILITY          |       |                                                                                         |
|-----------------------------|-------------------------------------|--------------|---------------|----------------------|-------|-----------------------------------------------------------------------------------------|
| Main                        | Advanced                            | PCIPnP       | Boot          | Security             | Ch    | ipset Exit                                                                              |
| System                      | Overview                            |              |               |                      |       | Use [ENTER], [TAB]                                                                      |
| AMIBIO<br>Core V<br>Build V | S<br>ersion :08.00<br>Version:IA70. | ).15<br>_003 |               |                      |       | use [+] or [-] to<br>configure sustem Time.                                             |
| Proces                      | sor                                 |              |               |                      |       | Contriguto ogo com 11mo.                                                                |
| Speed<br>Count              | :255MHz<br>:255                     |              |               |                      |       |                                                                                         |
| Sustem                      | Memoru                              |              |               |                      |       |                                                                                         |
| Size                        | :1016MB                             |              |               |                      |       | ← Select Screen                                                                         |
| System<br>System            | Time<br>Date                        |              | [17:3<br>[Tue | 6:18]<br>12/16/2008] |       | +- Change Field<br>Tab Select Field<br>F1 General Help<br>F10 Save and Exit<br>ESC Exit |
|                             | v02.61 (                            | C) Copyrigh  | t 1985-2      | 006, American        | n Meg | ratrends, Inc.                                                                          |

The Main BIOS setup screen has two main frames. The left frame dis- plays all the

options that can be configured. Grayed-out options cannot be configured; options in blue can be. The right frame displays the key leg- end.

Above the key legend is an area reserved for a text message. When an option is selected in the left frame, it is highlighted in white. Often a text message will accompany it.

#### 7.2 System Overview

|                                  |                                   |              | BIOS SE       | TUP UTILITY          |       |                                                                                                    |
|----------------------------------|-----------------------------------|--------------|---------------|----------------------|-------|----------------------------------------------------------------------------------------------------|
| Main                             | Advanced                          | PCIPnP       | Boot          | Security             | Ch    | ipset Exit                                                                                                |
| System                           | Overview                          |              |               |                      |       | Use [ENTER], [TAB]                                                                                        |
| <b>AMIBIO</b><br>Core V<br>Build | S<br>ersion :08.0<br>Version:IA70 | 0.15<br>_003 |               |                      |       | use [+] or [-] to                                                                                         |
| Proces                           | sor                               |              |               |                      |       | configure system fime.                                                                                    |
| Speed<br>Count                   | :255MHz<br>:255                   |              |               |                      |       |                                                                                                    |
| System                           | Memory                            |              |               |                      |       |                                                                                                    |
| Size                             | :1016MB                           |              |               |                      |       | ← Select Screen                                                                                           |
| System<br>System                 | Time<br>Date                      |              | [17:3<br>[Tue | 6:18]<br>12/16/2008] |       | T4 Select Item<br>+- Change Field<br>Tab Select Field<br>F1 General Help<br>F10 Save and Exit<br>ESC Exit |
|                                  | v02.61 (                          | C) Copyr igh | t 1985-2      | 006, America         | n Meç | jatrends, Inc.                                                                                            |

Use this option to change the system time and date. Highlight System Time or System Date using the <Arrow> keys. Enter new values through the keyboard. Press the <Tab> key or the <Arrow> keys to move between fields. The date must be entered in MM/DD/YY format. The time must be entered in HH:MM:SS format

# 7.3 Advanced Setting

#### **CPU Configuration**

|                                                                                                    |                                                                | BIOS SE             | TUP UTILITY          |     |                                      |                                                                                           |
|----------------------------------------------------------------------------------------------------|----------------------------------------------------------------|---------------------|----------------------|-----|--------------------------------------|-------------------------------------------------------------------------------------------|
| Main Advanced                                                                                                    | PCIPnP                                                         | Boot                | Security             | Chi | ipset                                | Exit                                                                                      |
| Advanced Settings                                                                                                    |                                                                |                     |                      |     | Confi                                | gure CPU.                                                                                 |
| WARNING: Setting w<br>may cause                                                                                                    | rong value<br>system to                                        | s in bel<br>malfunc | ow sections<br>tion. |     |                                      |                                                                                           |
| <ul> <li>CPU Configuration</li> <li>IDE Configuration</li> <li>SuperIO Configuration</li> <li>Hardware Health</li> <li>ACPI Configuration</li> <li>APM Configuration</li> <li>MPS Configuration</li> <li>PCI Express Configuration</li> <li>Smbios Configuration</li> <li>USB Configuration</li> </ul> | n<br>ation<br>Configurat<br>on<br>n<br>'iguration<br>tion<br>n | ion                 |                      |     | ¢<br>†↓<br>Enter<br>F1<br>F10<br>ESC | Select Screen<br>Select Item<br>Go to Sub Screen<br>General Help<br>Save and Exit<br>Exit |

v02.61 (C)Copyright 1985-2006, American Megatrends, Inc.

#### Press "Enter" to CPU Configuration setting.

| BIOS SETUP UTILITY                                                                                                    |                                                                                                    |
|----------------------------------------------------------------------------------------------------|----------------------------------------------------------------------------------------------------|
| Configure advanced CPU settings<br>Module Version:3F.0E                                                                   | Disabled for WindowsXP                                                                                                    |
| Manufacturer:Intel<br>Frequency :255MHz<br>FSB Speed :532MHz<br>Cache L1 :0 KB<br>Cache L2 :0 KB<br>Ratio Actual Value:12 |                                                                                                    |
| Max CPUID Value LimitIDisabled]Execute-Disable Bit Capability[Enabled]Hyper Threading Technology[Enabled]                 | <ul> <li>← Select Screen</li> <li>↑↓ Select Item</li> <li>+- Change Option</li> <li>F1 General Help</li> <li>F10 Save and Exit</li> <li>ESC Exit</li> </ul> |
|                                                                                                    | atrends. Inc.                                                                                                    |

CPU configuration differs from writing an executable program. It is equivalent to setting dip switches or jumpers on a circuit board. The executing program has no way

to change this configuration.

#### **IDE/SATA Configuration**

| BIOS SETUP UT                                                                  | ILITY                                                                      |
|--------------------------------------------------------------------------------|----------------------------------------------------------------------------|
| Main Advanced PCIPnP Boot Secu                                                 | urity Chipset Exit                                                         |
| Advanced Settings                                                              | Configure the IDE device (s) .                                             |
| WARNING: Setting wrong values in below see<br>may cause system to malfunction. | tions                                                                      |
| <ul> <li>CPU Configuration</li> <li>IDE Configuration</li> </ul>               |                                                                            |
| SuperIO Configuration                                                          |                                                                            |
| <ul> <li>Hardware Health Configuration</li> <li>ACPI Configuration</li> </ul>  |                                                                            |
| APM Configuration     MPS Configuration                                        |                                                                            |
| <ul> <li>PCI Express Configuration</li> </ul>                                  | ← Select Screen                                                            |
| Smbios Configuration                                                           | 14 Select Item                                                             |
| ► USB Configuration                                                            | Enter 60 to Sub Screen<br>F1 General Help<br>F10 Save and Exit<br>ESC Exit |
| v02.61 (C)Copuright 1985-2006, f                                               | merican Megatrends, Inc.                                                   |

| Advanced B                                                                                                    | IOS SETUP UTILITY                                                                                                 |                                                                                                    |
|----------------------------------------------------------------------------------------------------|----------------------------------------------------------------------------------------------------|----------------------------------------------------------------------------------------------------|
| IDE Configuration                                                                                                    |                                                                                                    | Options                                                                                                    |
| ATA/IDE Configuration<br>Legacy IDE Channels<br>> Primary IDE Master<br>> Primary IDE Slave<br>> Secondary IDE Master<br>> Secondary IDE Slave | [Compatible]<br>[SATA Pri, PATA Sec]<br>: [Not Detected]<br>: [Not Detected]<br>: [Hard Disk]<br>: [Not Detected] | Disabled<br>Compatible<br>Enhanced                                                                                                    |
| Hard Disk Write Protect<br>IDE Detect Time Out (Sec)<br>ATA(PI) 80Pin Cable Detection                                                          | [Disabled]<br>[35]<br>[Host & Device]                                                                             | <ul> <li>← Select Screen</li> <li>↑↓ Select Item</li> <li>+- Change Option</li> <li>F1 General Help</li> <li>F10 Save and Exit</li> <li>ESC Exit</li> </ul> |
| u02.61 (f)Comminst                                                                                                    | 1985-2006. American Mer                                                                                           | ratrends. Inc.                                                                                                    |

#### IDE Channel IO Master

While entering setup, the BIOS automatically detects the presence of IDE devices. This displays the status of IDE device auto-detection.

#### IDE Channel IO Slave

While entering setup, the BIOS automatically detects the presence of IDE devices. This displays the status of IDE device auto-detection.

#### Туре

Select the type of IDE drive. Setting to Auto allows automatic selection of the appropriate IDE device type. Select CDROM if you are specifically configuring a CD-ROM drive. Select ARMD (ATAPI Removable Media Device) if your device either is ZIP, LS-120, or MO drive. The options: [Not Installed], [Auto], [CD/DVD], [ARMD].

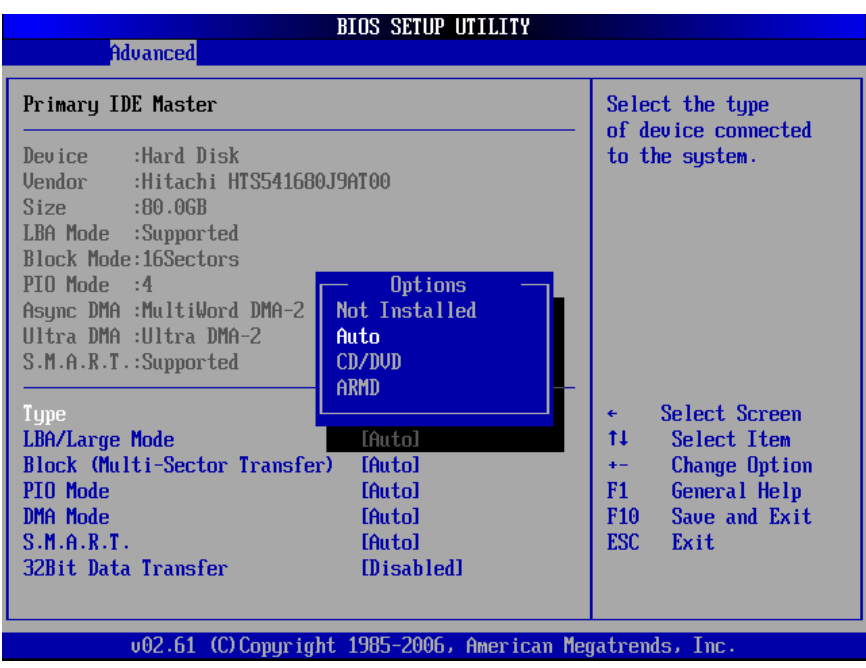

#### LBA/Large Mode

Enabling LBA causes Logical Block Addressing to be used in place of Cylinders, Heads and Sectors. The options: [Disabled], [Auto].

| BIOS SETUP UTILITY                                                                                                    |                                                                                                    |
|----------------------------------------------------------------------------------------------------|----------------------------------------------------------------------------------------------------|
| Advanced                                                                                                    |                                                                                                    |
| Primary IDE Master                                                                                                    | Disabled: Disables LBA                                                                                                    |
| Device :Hard Disk<br>Vendor :Hitachi HTS541680J9AT00<br>Size :80.0GB<br>LBA Mode :Supported<br>Block Mode:16Sectors<br>PIO Mode :4<br>Async DMA :MultiWord DMA-2<br>Ultra DMA :Ultra DMA-2<br>S.M.A.R.T.:Supported<br>Disabled<br>Auto | Auto: Enables LBA<br>Mode if the device<br>supports it and the<br>device is not already<br>formatted with LBA<br>Mode disabled.                            |
| TypeIAutolLBA/Large ModeIAutolBlock (Multi-Sector Transfer)IAutolPIO ModeIAutolDMA ModeIAutolS.M.A.R.T.IAutol32Bit Data TransferIDisabled                                                                                              | <ul> <li>← Select Screen</li> <li>↑↓ Select Item</li> <li>← Change Option</li> <li>F1 General Help</li> <li>F10 Save and Exit</li> <li>ESC Exit</li> </ul> |
| v02.61 (C)Copyright 1985-2006, American Meg                                                                                                    | atrends, Inc.                                                                                                    |

Block (Multi-Sector Transfer)

Controls enabling of multi-sector transfer, if supported. The options: [Disabled],[Auto].

|                                                                                                    | BIOS SETUP UTILITY                                                        |                                                                                                    |
|----------------------------------------------------------------------------------------------------|---------------------------------------------------------------------------|----------------------------------------------------------------------------------------------------|
| Advanced                                                                                                    |                                                                           |                                                                                                    |
| Primary IDE Master                                                                                                    |                                                                           | Disabled: The Data                                                                                                    |
| Device :Hard Disk<br>Vendor :Hitachi HTS541680<br>Size :80.0GB<br>LBA Mode :Supported<br>Block Mode:16Sectors<br>PIO Mode :4 | 9J9AT00                                                                   | transfer from and to<br>the device occurs one<br>sector at a time.<br>Auto: The Data<br>transfer from and to<br>the device occurs<br>multiple sectors at a |
| Async DMA :MultiWord DMA-2<br>Ultra DMA :Ultra DMA-2<br>S.M.A.R.T.:Supported                                                 | Options<br>Disabled<br>Auto                                               | time if the device<br>supports it.                                                                                                    |
| Type<br>LBA/Large Mode<br>Block (Multi-Sector Transfer<br>PIO Mode<br>DMA Mode<br>S.M.A.R.T.<br>32Bit Data Transfer          | [Auto]<br>[Auto]<br>r) [Auto]<br>[Auto]<br>[Auto]<br>[Auto]<br>[Disabled] | <ul> <li>← Select Screen</li> <li>↑↓ Select Item</li> <li>← Change Option</li> <li>F1 General Help</li> <li>F10 Save and Exit</li> <li>ESC Exit</li> </ul> |
| v02.61 (C) Copyrig                                                                                                    | ht 1985-2006, American Me                                                 | gatrends, Inc.                                                                                                    |

#### PIO Mode

Indicates the type of PIO (Programmed Input/Output).

| BIOS SETUP UTILITY<br>Advanced                                                                                                    |                                                                                                    |
|----------------------------------------------------------------------------------------------------|----------------------------------------------------------------------------------------------------|
| Primary IDE Master                                                                                                    | Select PIO Mode.                                                                                                    |
| Device :Hard Disk<br>Vendor :Hitachi HTS541680J9AT00<br>Size :80.06B<br>LBA Mode :Supported<br>Block Mode:16Sectors PIO Mode :4<br>Async DMA :MultiWord DMA-2<br>Ultra DMA :Ultra DMA-2<br>S.M.A.R.T.:Supported<br>Type<br>LBA/Large Mode<br>Block (Multi-Sector Transfer) IAutol<br>PIO Mode IAutol<br>DMA Mode IAutol<br>DMA Mode IAutol<br>S.M.A.R.T. IAutol<br>S.M.A.R.T. IAutol<br>S.M.A.R.T. IAutol | <ul> <li>Select Screen</li> <li>Select Item</li> <li>Change Option</li> <li>General Help</li> <li>Save and Exit</li> <li>ESC Exit</li> </ul> |
| v02.61 (C)Copyright 1985-2006, American                                                                                                    | Megatrends, Inc.                                                                                                    |

#### DMA Mode

Indicate the type of Ultra DMA. The options: [Auto], [SWDMan], [MWDMAn], [UDMAn].

|                                                                                                    | BIOS SETUP UTILITY                                                                                                    |                                                                                                    |  |  |
|----------------------------------------------------------------------------------------------------|----------------------------------------------------------------------------------------------------|----------------------------------------------------------------------------------------------------|--|--|
| Advanced                                                                                                    |                                                                                                    |                                                                                                    |  |  |
| Primary IDE Master                                                                                                    |                                                                                                    | Select DMA Mode.                                                                                                    |  |  |
| Device :Hard Disk<br>Vendor :Hitachi HTS541680                                                                                                    | 0J9AT00                                                                                                    | SVDMAn: SingleWordDMAn<br>MVDMAn: MultiWordDMAn                                                                                                    |  |  |
| Size :80.0GB<br>LBA Mode :Supported<br>Block Mode:16Sectors<br>PIO Mode :4<br>Async DMA :MultiWord DMA-2<br>Ultra DMA :Ultra DMA-2<br>S.M.A.R.T.:Supported<br>Type<br>LBA/Large Mode<br>Block (Multi-Sector Transfe<br>PIO Mode<br>DMA Mode<br>S.M.A.R.T.<br>32Bit Data Transfer | Options<br>Auto<br>SWDMA0<br>SWDMA1<br>SWDMA2<br>MWDMA2<br>MWDMA1<br>MWDMA2<br>UDMA0<br>UDMA1<br>UDMA2<br>UDMA0<br>UDMA1<br>UDMA2<br>IAutoJ<br>[Auto]<br>[Disabled] | <ul> <li>↓ Select Screen</li> <li>↑↓ Select Item</li> <li>+ Change Option</li> <li>F1 General Help</li> <li>F10 Save and Exit</li> <li>ESC Exit</li> </ul> |  |  |
|                                                                                                    |                                                                                                    |                                                                                                    |  |  |
| vV2.61 (C)Copyrigi                                                                                                    | ht 1985-2005, American Meg                                                                                                    | gatrends, Inc.                                                                                                    |  |  |

#### S.M.A.R.T

This allows you to activate the S.M.A.R.T. (Self-Monitoring Analysis & Reporting

Technology) capability for the hard disks. S.M.A.R.T is a utility that monitors your disk status to predict hard disk failure. This gives you an opportunity to move data from a hard disk that is going to fail to a safe place before the hard disk becomes offline.

| BIOS SETUP UTILITY                                                                                                    |                                                                                                    |
|----------------------------------------------------------------------------------------------------|----------------------------------------------------------------------------------------------------|
| Advanced                                                                                                    |                                                                                                    |
| Primary IDE Master                                                                                                    | S.M.A.R.T. stands for                                                                                                    |
| Device :Hard Disk<br>Vendor :Hitachi HTS541680J9AT00<br>Size :80.0GB<br>LBA Mode :Supported<br>Block Mode:16Sectors<br>PIO Mode :4<br>Async DMA :MultiWord DMA-2<br>Ultra DMA :Ultra DMA-2 | Analysis and Reporting<br>Technology.                                                                                                    |
| S.M.A.R.T.:Supported     Enabled       Type     IAutol       LBA/Large Mode     IAutol       Block (Multi-Sector Transfer)     IAutol       PIO Mode     IAutol       DMA Mode     IAutol  | <ul> <li>← Select Screen</li> <li>↑↓ Select Item</li> <li>+- Change Option</li> <li>F1 General Help</li> <li>F10 Save and Exit</li> </ul> |
| S.M.A.R.T. [Auto]<br>32Bit Data Transfer [Disabled]                                                                                                    | ESC Exit                                                                                                    |
| v02.61 (C)Copyright 1985-2006, American Meg                                                                                                    | jatrends, Inc.                                                                                                    |

#### 32Bit Data Transfer

Enable 32-bit communication between CPU and IDE card. The options: [Enabled], [Disabled].

| BIOS SETUP UTILITY                                                                                                    |                                                                                                    |
|----------------------------------------------------------------------------------------------------|----------------------------------------------------------------------------------------------------|
| Advanced                                                                                                    |                                                                                                    |
| Primary IDE Master                                                                                                    | Enable/Disable                                                                                                    |
| Device :Hard Disk<br>Vendor :Hitachi HTS541680J9AT00<br>Size :80.0GB<br>LBA Mode :Supported<br>Block Mode:16Sectors                       | Transfer.                                                                                                    |
| Async DMA :MultiWord DMA-2<br>Ultra DMA :Ultra DMA-2<br>S.M.A.R.T.:Supported<br>Disabled<br>Enabled                                       |                                                                                                    |
| TypeIAutolLBA/Large ModeIAutolBlock (Multi-Sector Transfer)IAutolPIO ModeIAutolDMA ModeIAutolS.M.A.R.T.IAutol32Bit Data TransferIDisabled | <ul> <li>Select Screen</li> <li>Select Item</li> <li>Change Option</li> <li>General Help</li> <li>Save and Exit</li> <li>ESC Exit</li> </ul> |
| v02.61 (C)Copyright 1985-2006, American Me                                                                                                | gatrends, Inc.                                                                                                    |

#### **Super IO Configuration**

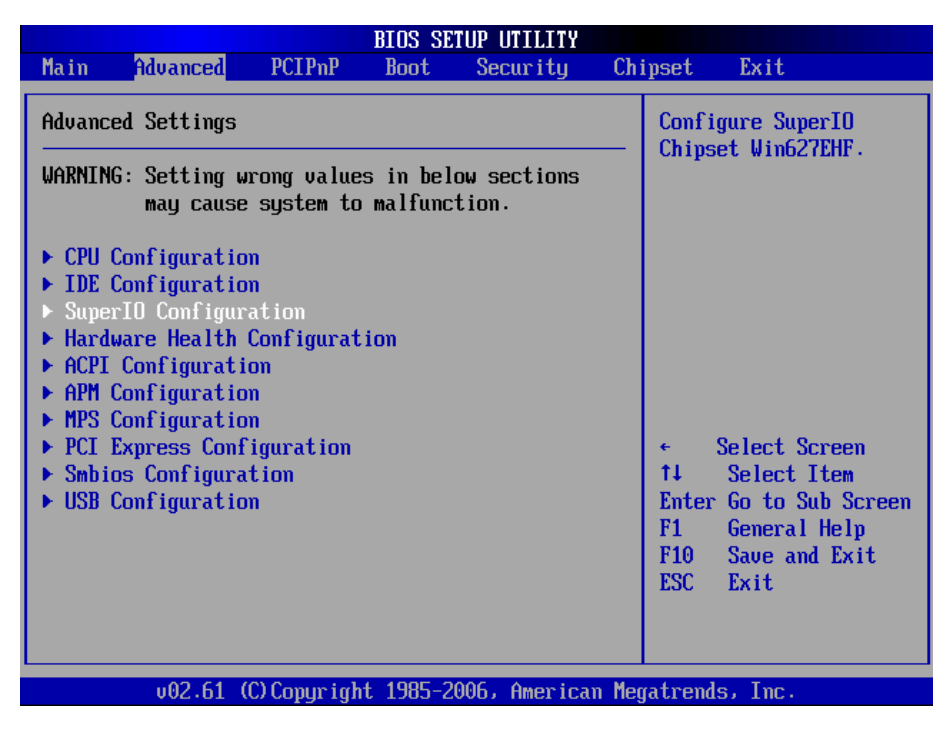

Serial Port 1 Address

Allows you to select the Serial Port1 base address. Configuration options: [Disabled] [3F8/IRQ4] [2F8/IRQ3] [3E8/IRQ4] [2E8/

IRQ3].

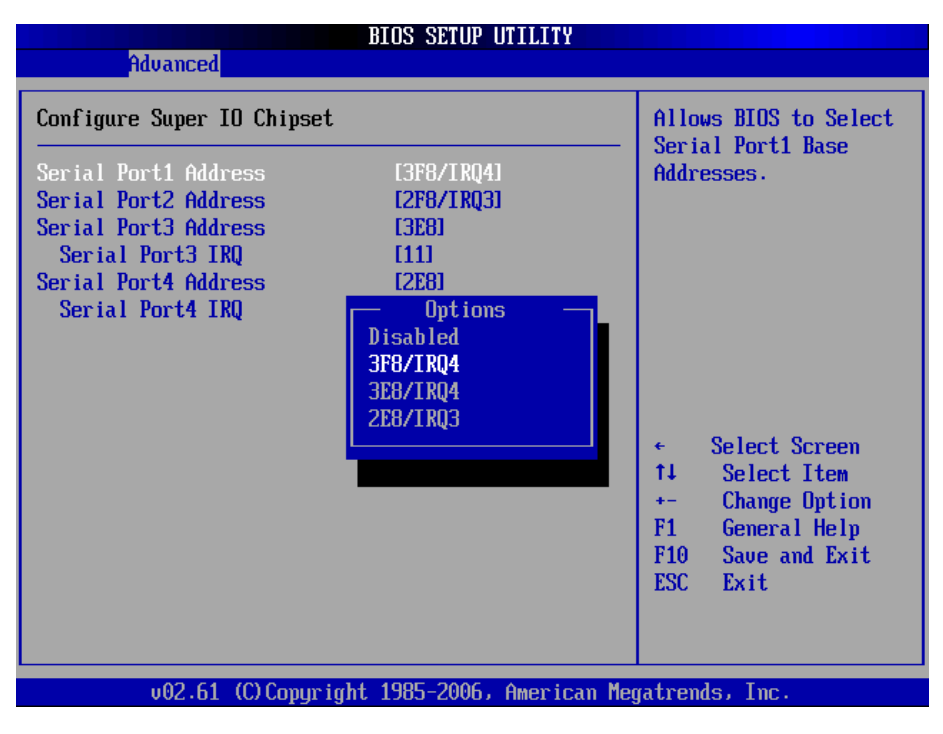

#### Serial Port 2 Address

Allows you to select the Serial Port2 base address. The options: [Disabled], [3F8/IRQ4], [2F8/IRQ3], [3E8/IRQ4], [2E8/IRQ3].

|                                                                                                    | BIOS SETUP UTILITY                                                                                 |                                                                                                    |
|----------------------------------------------------------------------------------------------------|----------------------------------------------------------------------------------------------------|----------------------------------------------------------------------------------------------------|
| Advanced                                                                                                    |                                                                                                    |                                                                                                    |
| Configure Super IO Chipset                                                                                                    |                                                                                                    | Allows BIOS to Select<br>Serial Port2 Base                                                                                                    |
| Serial Port1 Address<br>Serial Port2 Address<br>Serial Port3 Address<br>Serial Port3 IRQ<br>Serial Port4 Address<br>Serial Port4 IRQ | I3F8/IRQ41<br>I2F8/IRQ31<br>I3E81<br>I111<br>I2E81<br>Disabled<br>2F8/IRQ3<br>3E8/IRQ4<br>2E8/IRQ3 | <ul> <li>← Select Screen</li> <li>↑↓ Select Item</li> <li>+- Change Option</li> <li>F1 General Help</li> <li>F10 Save and Exit</li> <li>ESC Exit</li> </ul> |
| v02.61 (C) Copyri                                                                                                    | ght 1985-2006, American Me                                                                         | egatrends, Inc.                                                                                                    |

#### Serial Port 3 Address

Allows you to select the Serial Port3 base address. The options: [Disabled], [3E8], [2E8].

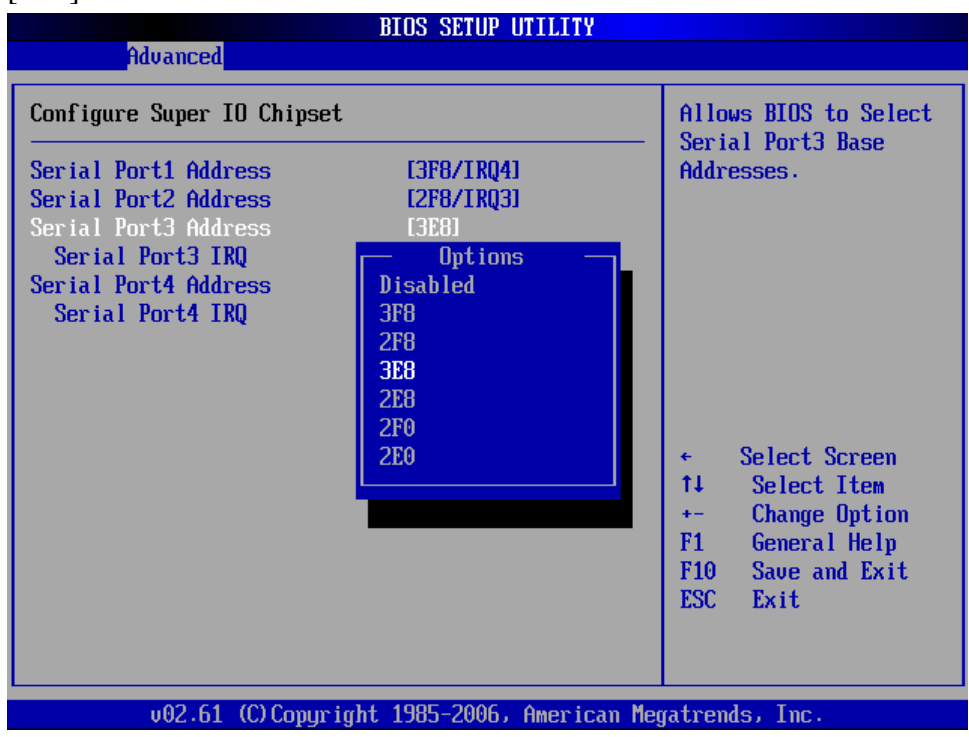

#### Serial Port 3 IRQ

Allow BIOS to select Serial Port 3 IRQ. The options: [4], [9], [10], [11]

IA31 Motherboard User Manual

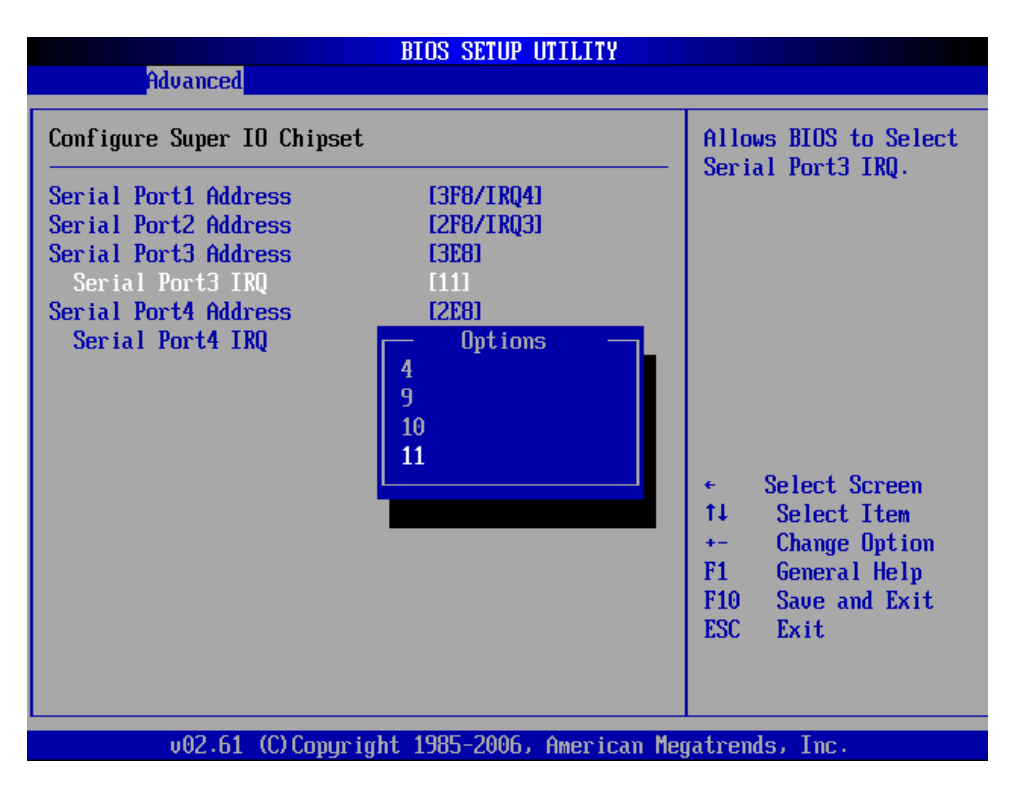

Serial Port 4 Address

Allows you to select the Serial Port4 base address. The options: [Disabled], [3E8], [2E8].

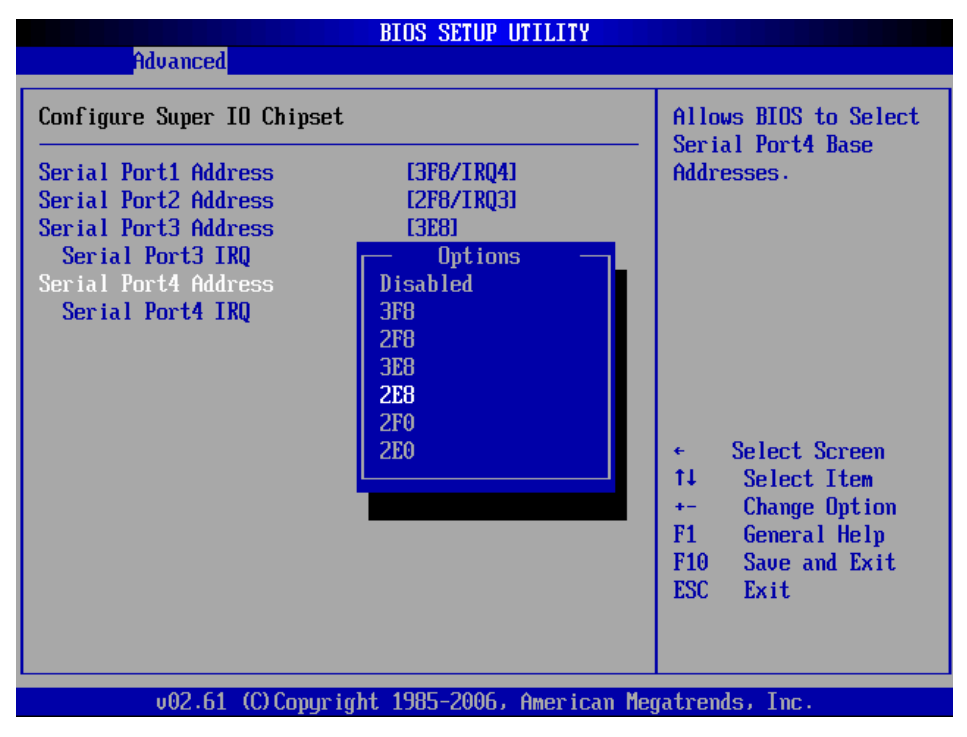

Serial Port 4 IRQ Allow BIOS to select Serial Port 4 IRQ. The options: [3], [9], [10], [11].

IA31 Motherboard User Manual

|                                                                                                    | BIOS SETUP UTILITY                                                                   |                                                                                                    |
|----------------------------------------------------------------------------------------------------|--------------------------------------------------------------------------------------|----------------------------------------------------------------------------------------------------|
| Advanced                                                                                                    |                                                                                      |                                                                                                    |
| Configure Super IO Chipset                                                                                                    |                                                                                      | Allows BIOS to Select                                                                                                    |
| Serial Port1 Address<br>Serial Port2 Address<br>Serial Port3 Address<br>Serial Port3 IRQ<br>Serial Port4 Address<br>Serial Port4 TRQ | (3F8/IRQ4)<br>(2F8/IRQ3)<br>(3E8)<br>[111]<br>[2E8]<br>Options<br>3<br>9<br>10<br>11 | <ul> <li>Select Screen</li> <li>Select Item</li> <li>Change Option</li> <li>General Help</li> <li>Save and Exit</li> <li>ESC Exit</li> </ul> |
| v02.61 (C) Copyrigh                                                                                                    | nt 1985-2006, American Meg                                                           | gatrends, Inc.                                                                                                    |

#### Hardware Health Configuration

|                                                     |                                                                                                    |                                                            | BIOS SE                    | TUP UTILITY          |       |                                                                                                    |
|-----------------------------------------------------|----------------------------------------------------------------------------------------------------|------------------------------------------------------------|----------------------------|----------------------|-------|----------------------------------------------------------------------------------------------------|
| Main                                                | Advanced                                                                                                    | PCIPnP                                                     | Boot                       | Security             | Pou   | wer Exit                                                                                                    |
| Advanc                                              | ed Settings                                                                                                    |                                                            |                            |                      |       | Configure/monitor                                                                                                    |
| WARNIN<br>CPU<br>IDE<br>Supe<br>Hard<br>ACPI<br>USB | G: Setting way cause<br>May cause<br>Configuration<br>Configuration<br>rIO Configuration<br>Ware Health<br>Configuration | rong value:<br>system to<br>n<br>ation<br>Configurat<br>on | s in bel<br>malfunc<br>ion | ow sections<br>tion. |       | the Hardware Health                                                                                                    |
|                                                     |                                                                                                    |                                                            |                            |                      |       | <ul> <li>← Select Screen</li> <li>↑↓ Select Item</li> <li>Enter Go to Sub Screen</li> <li>F1 General Help</li> <li>F10 Save and Exit</li> <li>ESC Exit</li> </ul> |
|                                                     | v02.61 (                                                                                                    | C) Copyr igh                                               | t 1985-2                   | 006, America         | n Meç | gatrends, Inc.                                                                                                    |

#### CPU Temperature

The onboard hardware monitor automatically detects and displays the CPU temperatures. Select [Disable] if you do not wish to display the detected temperatures.

| Advanced                            |                                                                                                    |
|-------------------------------------|----------------------------------------------------------------------------------------------------|
| Hardware Health Configuration       | Enables Hardware                                                                                                    |
| H/W Health Function [Enabled]       | Device.                                                                                                    |
| CPU Temperature :76°C/168°F         |                                                                                                    |
| CPUFANO Speed :4720 RPM             |                                                                                                    |
| CPU Core :0.976 U                   |                                                                                                    |
| VCC :1.216 V<br>+3.30V :3.312 V     |                                                                                                    |
| +5.000 :4.757 0<br>+12.00 :11.904 U | <ul> <li>← Select Screen</li> <li>↑↓ Select Item</li> <li>← Change Option</li> <li>F1 General Help</li> <li>F10 Save and Exit</li> <li>ESC Exit</li> </ul> |

#### **ACPI Configuration**

| BIOS SETUP UTILITY                                                                                                    |        |                                                                                                    |
|----------------------------------------------------------------------------------------------------|--------|----------------------------------------------------------------------------------------------------|
| Main Advanced PCIPnP Boot Security                                                                                                    | Powe   | er Exit                                                                                                    |
| Advanced Settings<br>WARNING: Setting wrong values in below sections<br>may cause system to malfunction.<br>• CPU Configuration<br>• IDE Configuration<br>• SuperIO Configuration<br>• Hardware Health Configuration<br>• ACPI Configuration<br>• USB Configuration |        | Section for Advanced<br>ACPI Configuration.<br>• Select Screen<br>t4 Select Item<br>Enter Go to Sub Screen<br>F1 General Help<br>F10 Save and Exit<br>ESC Exit |
| voz.ur (c/copyright rous-2000) nmerica                                                                                                    | n nega |                                                                                                    |

General ACPI Configuration

| BIOS SETUP UT<br>Advanced                                                  | TLITY                                                                                                    |
|----------------------------------------------------------------------------|----------------------------------------------------------------------------------------------------|
| ACPI Settings<br>General ACPI Configuration<br>Advanced ACPI Configuration | General ACPI<br>Configuration settings                                                                                                    |
|                                                                            | <ul> <li>← Select Screen</li> <li>↑↓ Select Item</li> <li>Enter Go to Sub Screen</li> <li>F1 General Help</li> <li>F10 Save and Exit</li> <li>ESC Exit</li> </ul> |
| v02.61 (C)Copyright 1985-2006, A                                           | merican Megatrends, Inc.                                                                                                    |

#### Suspend Mode

This item specifies the power saving modes for ACPI function. If your operating system supports ACPI, you can choose to enter the Standby mode in S1 (POS) or S3 (STR) fashion through the setting of this field.

|                                           | BIOS SETUP UTILITY                      |                                                                                                    |
|-------------------------------------------|-----------------------------------------|----------------------------------------------------------------------------------------------------|
| Advanced                                  |                                         |                                                                                                    |
| General ACPI Configuration                |                                         | Select the ACPI                                                                                                    |
| Suspend mode<br>Repost Video on S3 Resume | [S3 (STR)]<br>[No]                      | System Suspend.                                                                                                    |
|                                           | Options<br>S1 (POS)<br>S3 (STR)<br>Auto | <ul> <li>← Select Screen</li> <li>↑↓ Select Item</li> <li>← Change Option</li> <li>F1 General Help</li> <li>F10 Save and Exit</li> <li>ESC Exit</li> </ul> |
| v02.61 (C) Copyrig                        | ht 1985-2006, American Me               | gatrends, Inc.                                                                                                    |

These options:

[S1 (POS)] The S1 sleep mode is a low power state. In this state, no system context is lost (CPU or chipset) and hardware maintains all system contexts. [S3 (STR)] The S3 sleep mode is a lower power state where the information of system configuration and

open applications/files is saved to main memory that remains powered while most other hardware components turn off to save energy. The information stored in memory will be used to restore the system when a "wake up" event occurs.

Repost Video on S3 Resume Determine whether to invoke VGA BIOS post on S3/STR resume. The options: [No], [Yes].

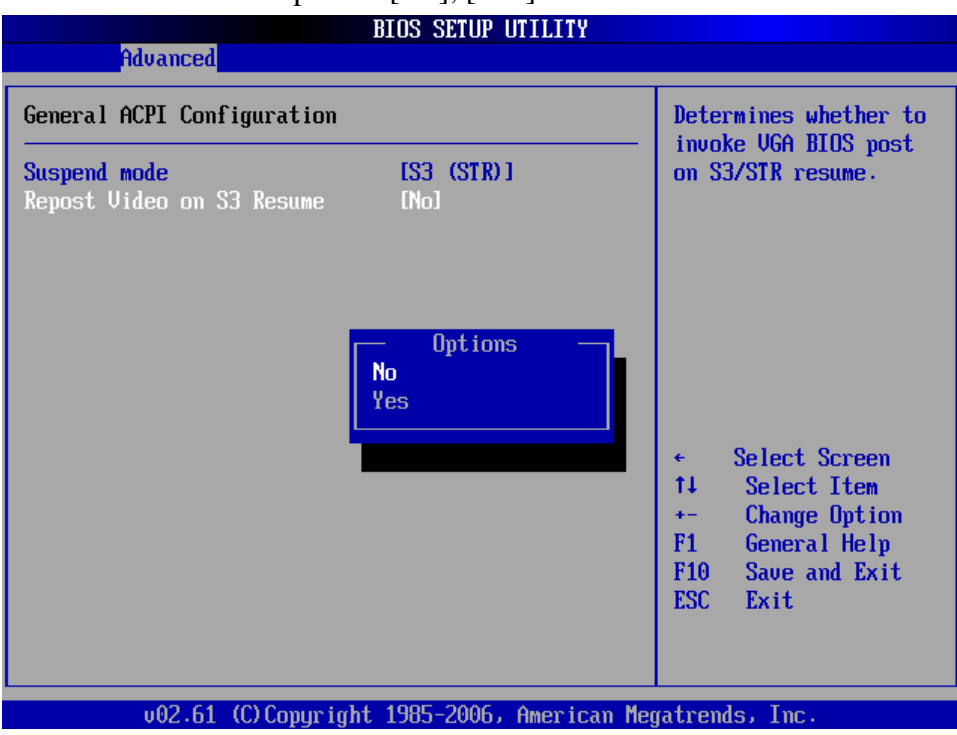

**ACPI Version Features** 

Allows adding more tables for Advanced Configuration and Power Interface (ACPI) 2.0 specifications. The options: [ACPI V1.0], [ACPI V2.0], [ACPI V3.0].

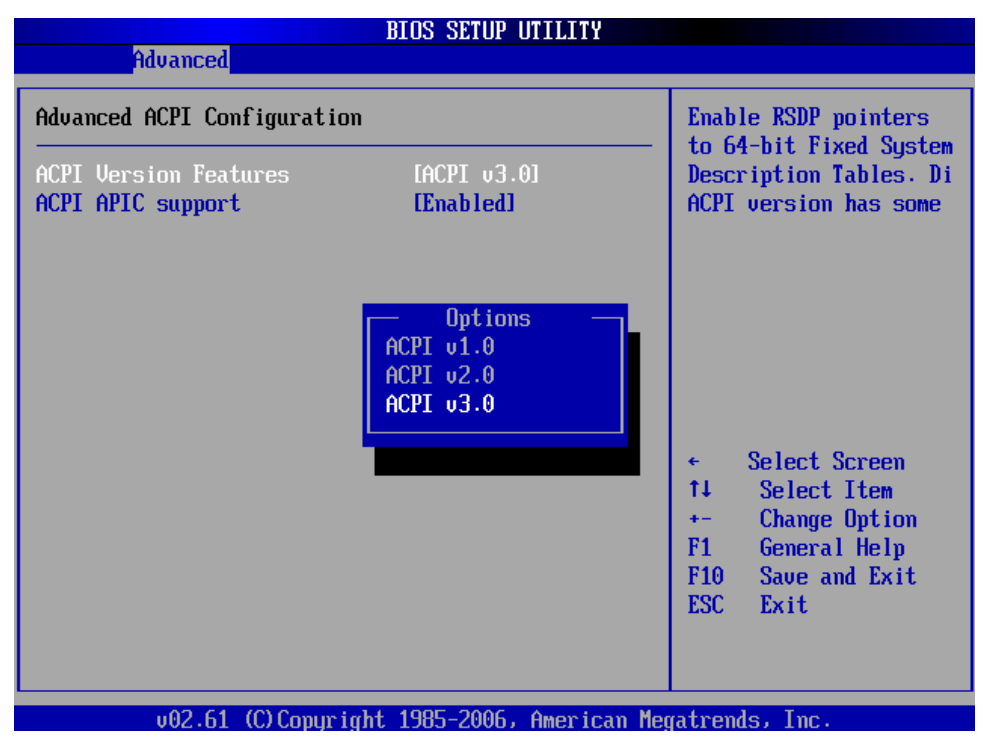

#### ACPI APIC Support

Allows you to enable or disable the Advanced Configuration and Power Interface (ACPI) support in the Application-Specific Integrated Circuit (ASIC). When set to Enabled, the ACPI APCI table pointer is included in the RSDT pointer list. The options: [Disabled], [Enabled].

| Aduanced                                                                                        | BIOS SETUP UTILITY             |                                                                                                    |
|-------------------------------------------------------------------------------------------------|--------------------------------|----------------------------------------------------------------------------------------------------|
| Advanced ACPI Configuration<br>ACPI Version Features [ACPI v3.0]<br>ACPI APIC support [Enabled] |                                | Include ACPI APIC<br>table pointer to<br>RSDT pointer list.                                                                                                |
|                                                                                                 | Options<br>Disabled<br>Enabled | <ul> <li>← Select Screen</li> <li>↑↓ Select Item</li> <li>← Change Option</li> <li>F1 General Help</li> <li>F10 Save and Exit</li> <li>ESC Exit</li> </ul> |
| v02.61 (C) Copyr                                                                                | ight 1985-2006, American Me    | gatrends, Inc.                                                                                                    |

#### **USB** Configuration

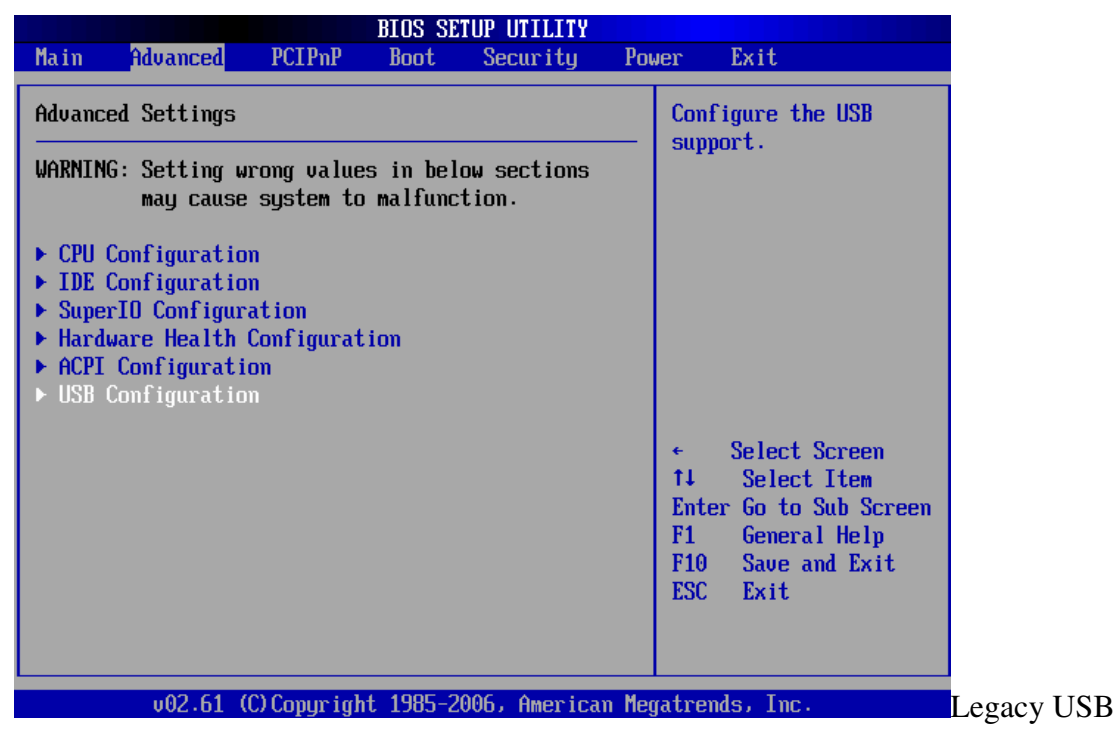

Support

Allows you to enable or disable support for USB devices on legacy operating system (OS). Setting to Auto allows the system to detect the presence of USB devices at startup. If detected, the USB controller legacy mode is enabled. If no USB device is detected, the legacy USB support is disabled. The options: [Disabled], [Enabled], [Auto].USB 2.0 Controller Allows you to enable or disable the USB 2.0 controller. The options: [Disabled] [Enabled].

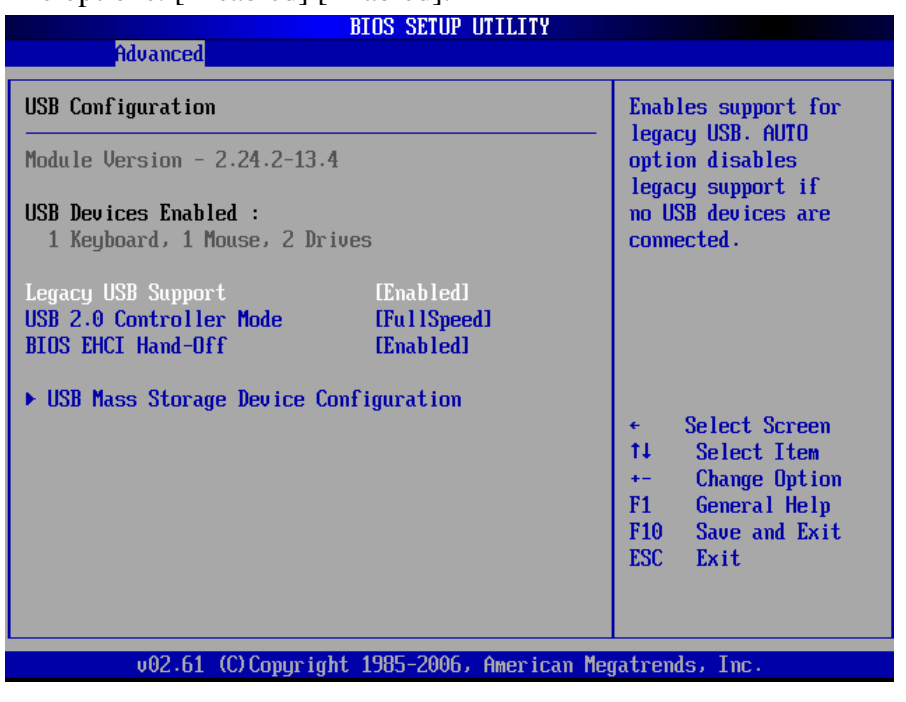

USB 2.0 Controller Mode

IA31 Motherboard User Manual

Allows you to configure the USB 2.0 controller in [HiSpeed (480 Mbps)] or [Full Speed (12 Mbps)]. The options: [FullSpeed], [HiSpeed].

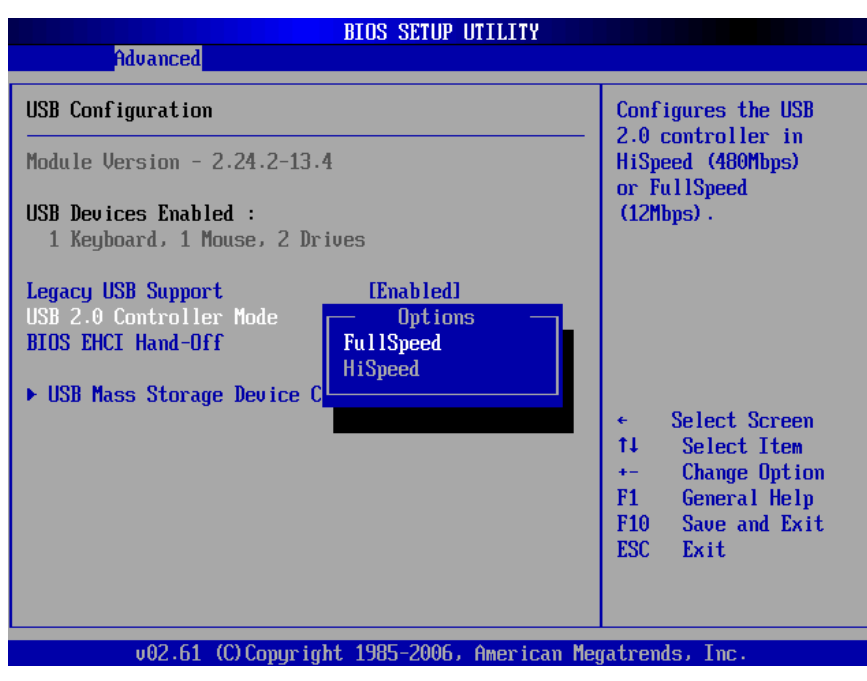

#### **BIOS EHCI Hand-Off**

Allows you enable support for operating systems without an EHCI hand-off feature. The options: [Disabled], [Enabled].

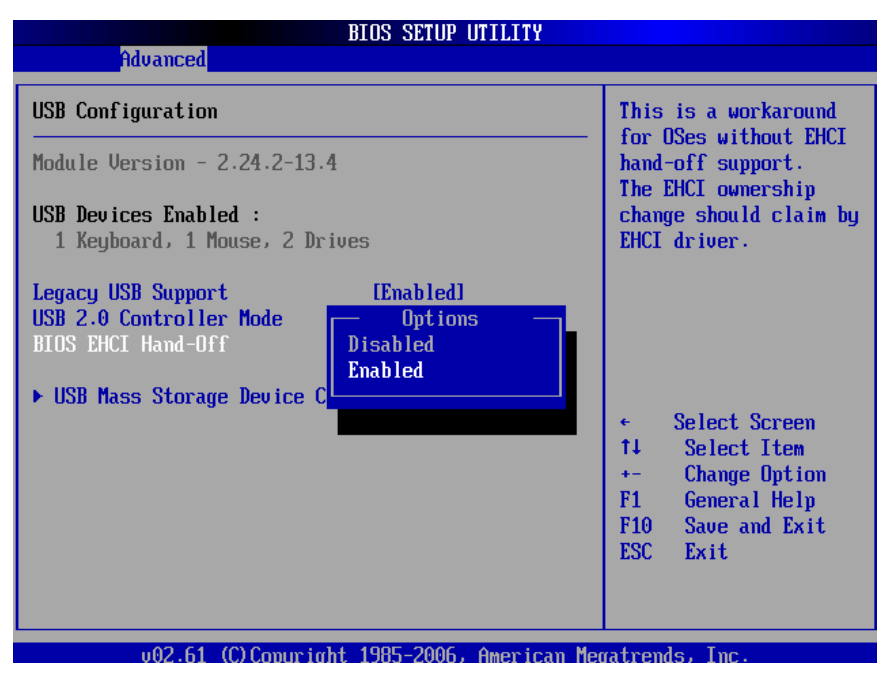

## 7.4 PCI/PnP

The PCI PnP menu items allow you to change the advanced settings for PCI/PnP devices. The menu includes setting IRQ and DMA channel resources for either PCI/ PnP or legacy ISA devices, and setting the memory size block for legacy ISA devices

| BIOS SETUP UTILITY                                                                                                    |                                                                                                    |                                                                                                    |  |  |  |  |  |  |
|----------------------------------------------------------------------------------------------------|----------------------------------------------------------------------------------------------------|----------------------------------------------------------------------------------------------------|--|--|--|--|--|--|
| Main Advanced <mark>PCIPnP</mark>                                                                                                    | Boot Security                                                                                                    | Power Exit                                                                                                    |  |  |  |  |  |  |
| Advanced PCI/PnP Settings                                                                                                    |                                                                                                    | Clear NURAM during                                                                                                    |  |  |  |  |  |  |
| WARNING: Setting wrong values<br>may cause system to                                                                                                    | 393 tell 100 t .                                                                                                    |                                                                                                    |  |  |  |  |  |  |
| Clear NURAM<br>Plug & Play O/S<br>PCI Latency Timer<br>Allocate IRQ to PCI VGA<br>Palette Snooping<br>PCI IDE BusMaster<br>OffBoard PCI/ISA IDE Card<br>IRQ3<br>IRQ4<br>IRQ5<br>IRQ7<br>IRQ9<br>IRQ10<br>IRQ10<br>IRQ11 | Diol<br>INol<br>IG41<br>IYes]<br>Disabled]<br>IEnabled]<br>IAutol<br>IAutol<br>IAuailable]<br>IAuailable]<br>IAuailable]<br>IAuailable]<br>IAuailable]<br>IAuailable]<br>IAuailable]<br>IAuailable] | <ul> <li>Select Screen</li> <li>Select Item</li> <li>Change Option</li> <li>General Help</li> <li>F10 Save and Exit</li> <li>ESC Exit</li> </ul> |  |  |  |  |  |  |
| v02.61 (C)Copyright 1985-2006, American Megatrends, Inc.                                                                                                    |                                                                                                    |                                                                                                    |  |  |  |  |  |  |

Clear NVRAM

Clear NVRAM during system boot. The options: [No], [Yes].

| BIOS SETUP UTILITY                                       |                                            |              |                    |  |  |  |  |  |
|----------------------------------------------------------|--------------------------------------------|--------------|--------------------|--|--|--|--|--|
| Main Advanced PCIP                                       | n <mark>P Boot Sec</mark> uri <sup>.</sup> | ty Pow       | er Exit            |  |  |  |  |  |
| Advanced PCI/PnP Setting                                 | S                                          | 4            | Clear NVRAM during |  |  |  |  |  |
| WARNING: Setting wrong v<br>may cause syste              | ons                                        | agsiem boot. |                    |  |  |  |  |  |
| Clear NURAM                                              | [No]                                       |              |                    |  |  |  |  |  |
| Plug & Play O/S                                          | [No]                                       |              |                    |  |  |  |  |  |
| PCI Latency Timer                                        | [64]                                       |              |                    |  |  |  |  |  |
| Allocate IRQ to PCI VGA                                  | C., Options                                |              |                    |  |  |  |  |  |
| Palette Snooping                                         | No                                         |              |                    |  |  |  |  |  |
| PUI INE BUSMaster                                        | Yes                                        |              |                    |  |  |  |  |  |
| UIIDUALO PCIZION IDE CAL                                 |                                            |              | 6 Salact Scroon    |  |  |  |  |  |
| TRO3                                                     | [Auailahle]                                |              | 11 Select Item     |  |  |  |  |  |
| TR04                                                     | [Available]                                |              | +- Change Ontion   |  |  |  |  |  |
| IR05                                                     | [Available]                                |              | F1 General Help    |  |  |  |  |  |
| IRQ7                                                     | [Available]                                |              | F10 Save and Exit  |  |  |  |  |  |
| IRQ9                                                     | [Available]                                |              | ESC Exit           |  |  |  |  |  |
| IRQ10                                                    | [Ava i lable]                              |              |                    |  |  |  |  |  |
| IRQ11                                                    | [Available]                                | •            |                    |  |  |  |  |  |
|                                                          |                                            |              |                    |  |  |  |  |  |
| v02.61 (C)Copyright 1985-2006, American Megatrends, Inc. |                                            |              |                    |  |  |  |  |  |

#### Plug & Play O/S

When set to [No], BIOS configures all the devices in the system. When set to

[Yes] and if you install a Plug and Play operating system, the operating system configures the Plug and Play devices not required for boot.

The options: [No] [Yes].

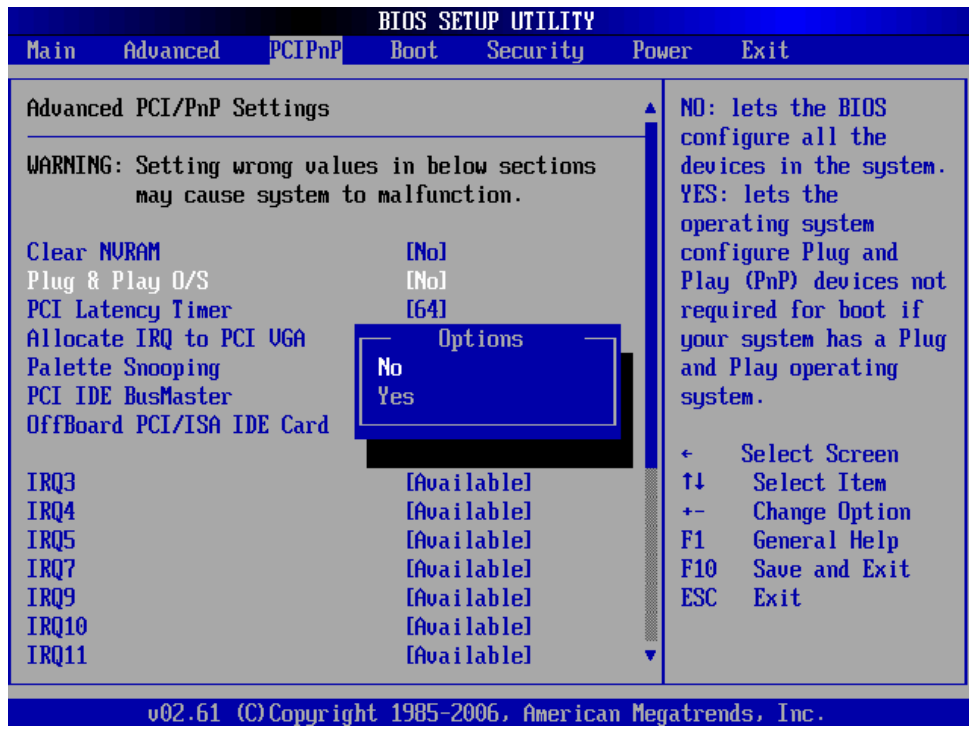

PCI Latency Timer

Allows you to select the value in units of PCI clocks for the PCI device latency timer

#### register. The options: [32] [64] [96] [128] [160] [192] [224] [248].

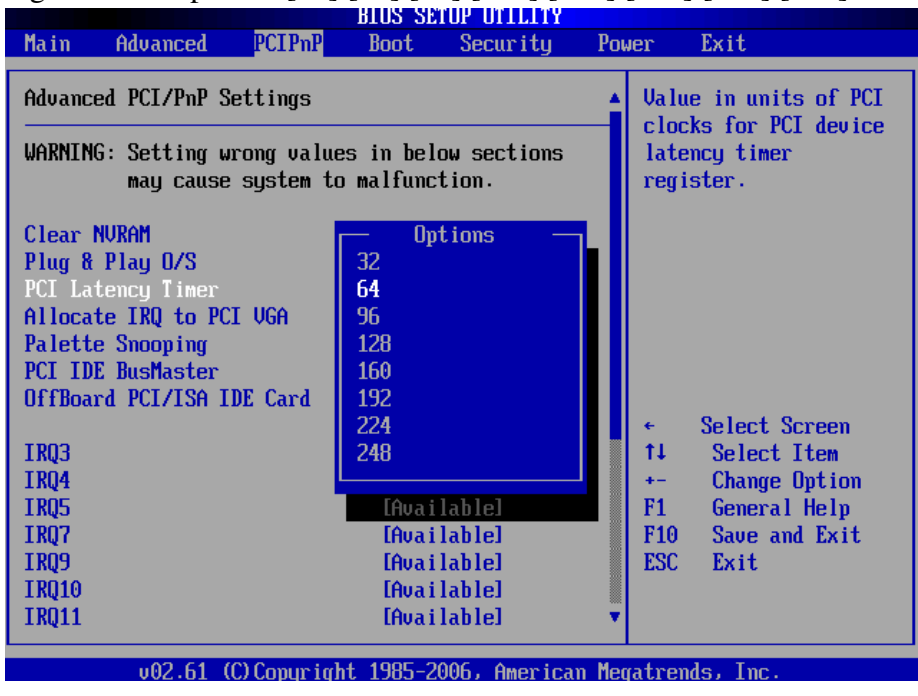

#### Allocate IRQ to PCI VGA

When set to [Yes], BIOS assigns an IRQ to PCI VGA card if the card requests for an

IRQ. When set to [No], BIOS does not assign an IRQ to the PCI VGA card even if requested. The options: [No] [Yes].

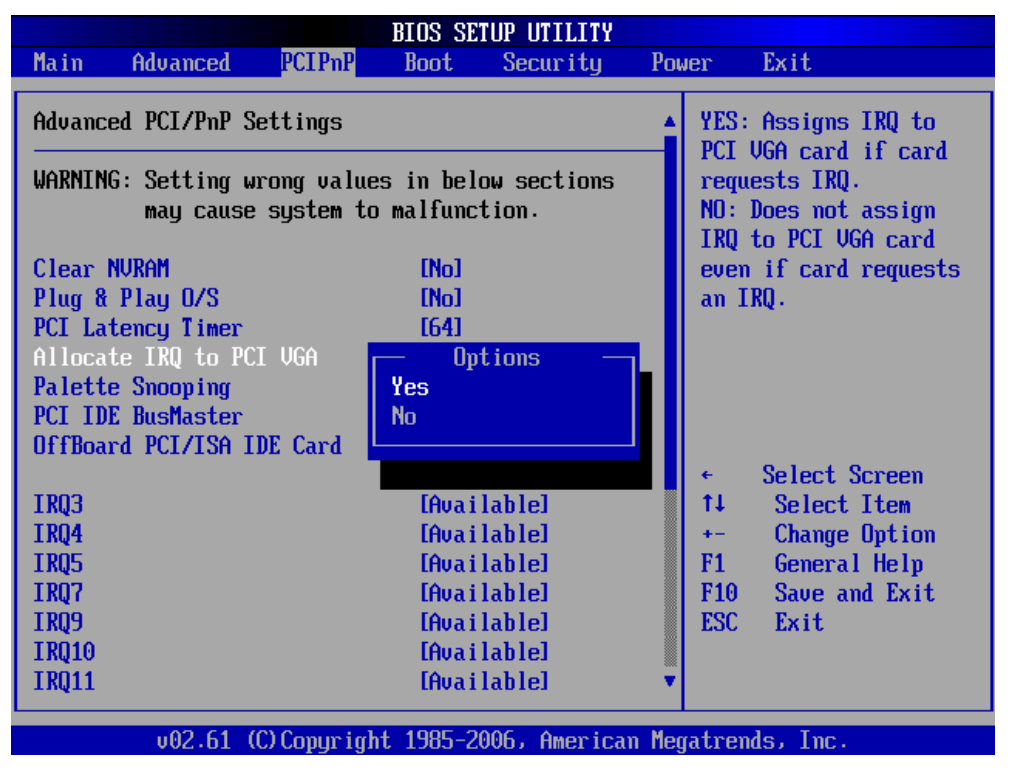

Palette Snooping

When set to [Enabled], the palette snooping feature informs the PCI devices that an ISA graphics device is installed in the system so that the latter can function correctly. The options: [Disabled] [Enabled].

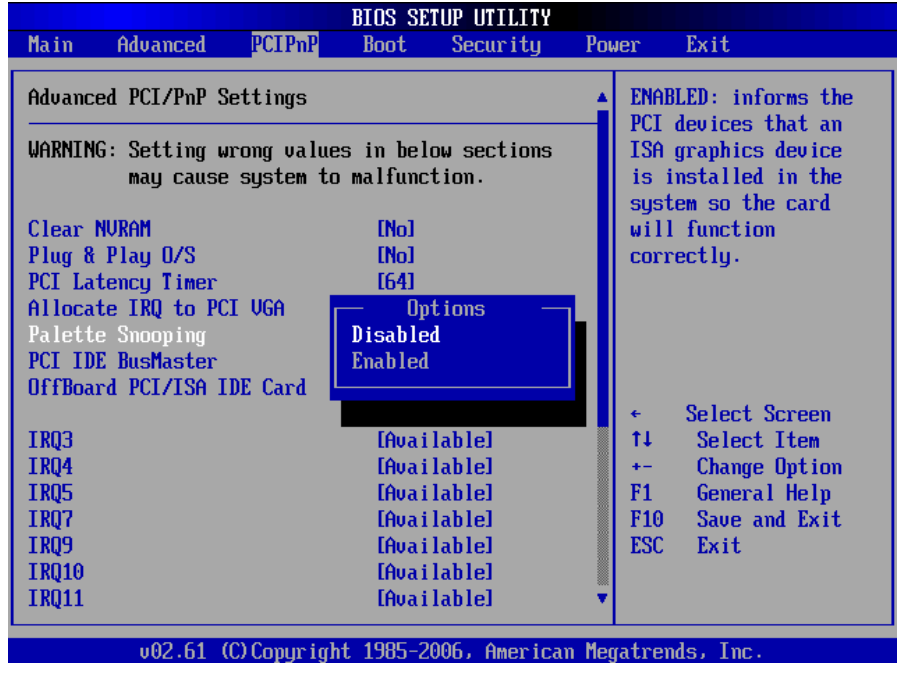

PCI IDE BusMaster the BIOS use PCI bus mastering for reading/writing to IDE

device. The options: [Disabled], [Enabled].

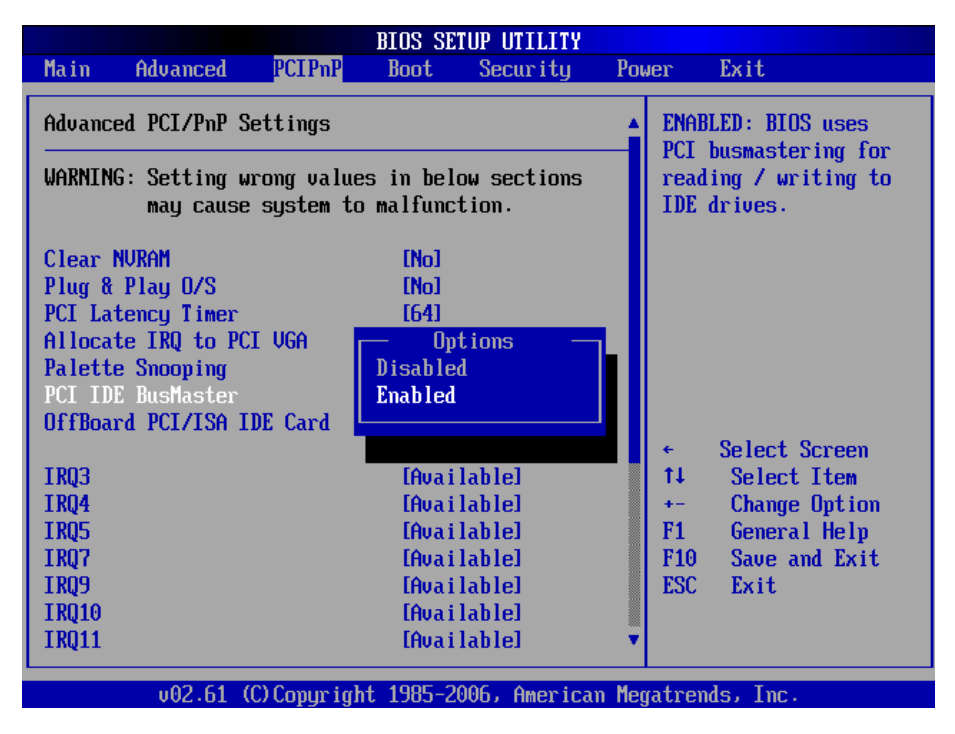

#### OffBoard PCI/ISA IDE Card

Allows you to set the PCI slot number. The options: [Auto], [PCI Slot1], [PCI Slot2], [PCI Slot 3], [PCI Slot4], [PCI Slot5], [PCI Slot6].

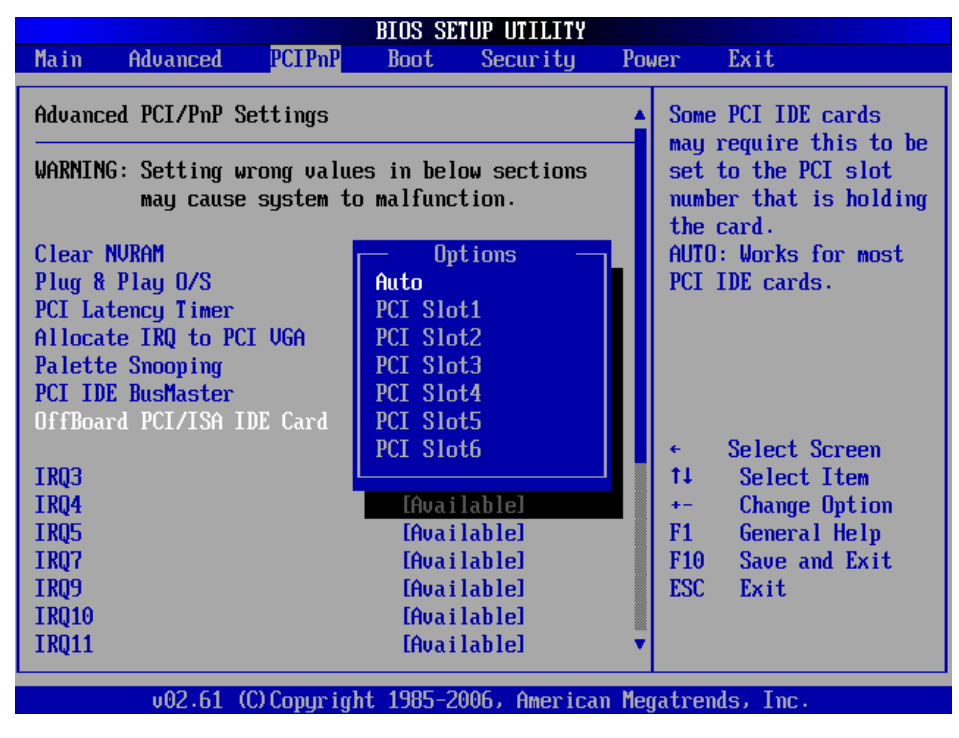

#### IRQ3,4,5,7,9,10,11,14,15

Allows you to specify IRQ that is available to be used by PCI/PnP or Legacy ISA device. The options: [Available], [Reserved].

IA31 Motherboard User Manual

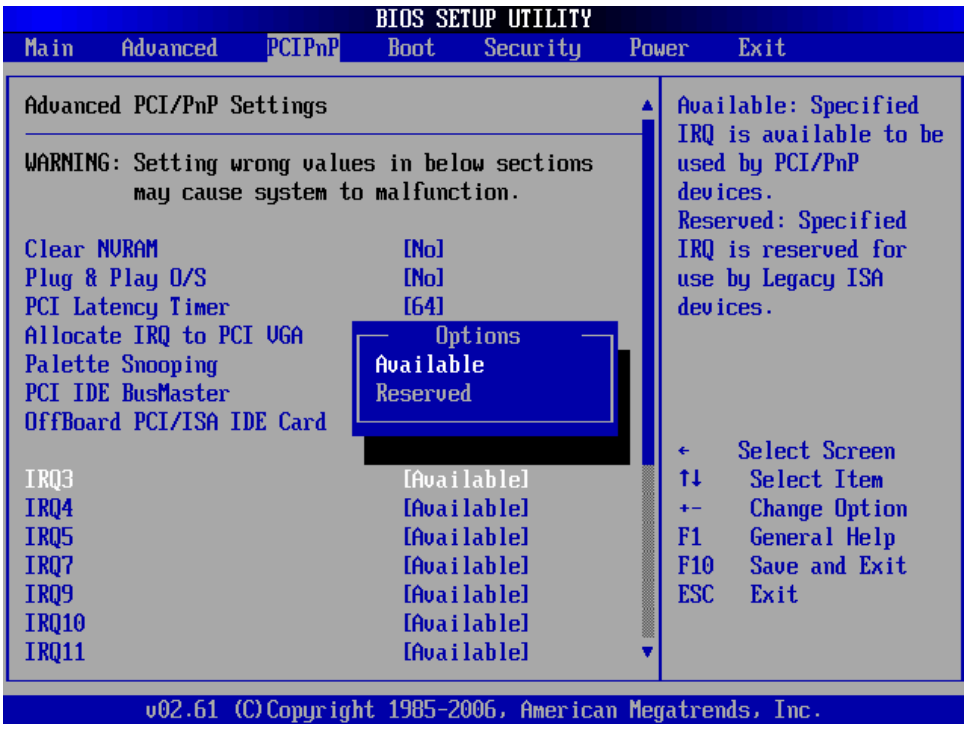

DMA Channel 0,1,3,5,6,7

DMA Channel PCI/PMP functions. The options: [Available], [Reserved].

| BIOS SETUP UTILITY                                       |             |           |             |          |          |                                                        |                  |      |  |
|----------------------------------------------------------|-------------|-----------|-------------|----------|----------|--------------------------------------------------------|------------------|------|--|
| Main                                                     | Advanced    | PCIPnP    | Boot        | Security | Pow      | Jer 👘                                                  | Exit             |      |  |
|                                                          |             |           |             |          |          |                                                        |                  |      |  |
| OffBoard                                                 | PCI/ISA I   | DE Card 👘 | [Auto]      | ]        |          | Ava                                                    | ilable: Specifie | ed   |  |
|                                                          |             |           |             |          |          | DMA                                                    | is available to  | b be |  |
| IRQ3                                                     |             |           | [Available] |          |          | use                                                    | 1 by PCI/PnP 👘   |      |  |
| IRQ4                                                     |             |           | [Available] |          |          | devices.<br>Reserved: Specified<br>DMA is reserved for |                  |      |  |
| IRQ5                                                     |             |           | [Available] |          |          |                                                        |                  |      |  |
| IR07                                                     |             |           | [Available] |          |          |                                                        |                  |      |  |
| IR09                                                     |             |           | [Available] |          |          | use bu Legacu ISA                                      |                  |      |  |
| IR010                                                    |             |           | [Ava i      |          | devices. |                                                        |                  |      |  |
| IR011                                                    |             |           | [Ava i      | lablel   |          |                                                        |                  |      |  |
| IR014                                                    |             |           | [Ava i      | lablel   |          |                                                        |                  |      |  |
| IRQ15                                                    |             |           | [Ava i      | lablel   |          |                                                        |                  |      |  |
|                                                          |             |           |             |          |          |                                                        |                  |      |  |
| DMA Chan                                                 | mel O       |           | [Ava i      | lablel   |          | ÷                                                      | Select Screen    |      |  |
| DMA Chan                                                 | mel 1       |           | [Available] |          |          | L                                                      | Select Item      |      |  |
| DMA Chan                                                 | mel 3       |           | [Available] |          |          | +-                                                     | Change Option    | 1    |  |
| DMA Chan                                                 | mel 5       |           | [Ava i      | lablel   |          | <b>F1</b>                                              | General Help     |      |  |
| DMA Chan                                                 | mel 6       |           | [Ava i      | lablel   |          | F10                                                    | Save and Exit    | t    |  |
| DMA Chan                                                 | mel 7       |           | [Ava i      | lablel   |          | ESC                                                    | Exit             |      |  |
|                                                          |             |           |             |          |          |                                                        |                  |      |  |
| Reserved                                                 | l Memory Si | ze        | [Disa]      | bledl    | •        |                                                        |                  |      |  |
|                                                          |             |           |             |          |          |                                                        |                  |      |  |
| v02.61 (C)Copyright 1985-2006, American Megatrends, Inc. |             |           |             |          |          |                                                        |                  |      |  |

Reserved Memory Size

Set the size of memory block to reserve for legacy ISA devices. The options: [Disabled], [16 K], [32 K], [64 K].
| BIOS SETUP UTILITY |               |              |            |              |       |                       |               |  |
|--------------------|---------------|--------------|------------|--------------|-------|-----------------------|---------------|--|
| Main               | Advanced      | PCIPnP       | Boot       | Security     | Pow   | ler                   | Exit          |  |
|                    |               |              |            |              |       |                       |               |  |
| OffBoa             | ard PCI/ISA I | DE Card 👘    | [Auto]     |              |       | Size of memory block  |               |  |
|                    |               |              |            |              |       | to reserve for legacy |               |  |
| IRQ3               |               |              | [Avai]     | lablel       |       | ISA                   | dev ices.     |  |
| IRQ4               |               |              | [Ava i ]   | lable]       |       |                       |               |  |
| IROS               |               |              | [Avai]     | lable]       |       |                       |               |  |
| IRO7               |               |              | [Ava i]    | lablel       |       |                       |               |  |
| IR09               |               |              | [Ava i     | lable]       |       |                       |               |  |
| IR010              |               |              | — Ovi      | tions —      |       |                       |               |  |
| IR011              |               |              | Disable    | 1            |       |                       |               |  |
| IR014              |               |              | 16k        |              |       |                       |               |  |
| IR015              |               |              | 32k        |              |       |                       |               |  |
|                    |               |              | 64k        |              |       |                       |               |  |
| DMA CI             | nannel O      |              |            |              |       | €                     | Select Screen |  |
| DMA CI             | nannel 1      |              | [Ava i     | lable]       |       | †↓ .                  | Select Item   |  |
| DMA CI             | namel 3       |              | [Ava i]    | lablel       |       | +-                    | Change Ontion |  |
| DMA CI             | nannel 5      |              | [Ava i     | lablel       |       | F1                    | General Help  |  |
| DMA CI             | namel 6       |              | [Ava i     | lahlel       |       | F10                   | Save and Exit |  |
| DMA CI             | namel 7       |              | [Aua i     | lahlel       |       | ESC                   | Exit          |  |
|                    |               |              |            |              |       |                       |               |  |
| Reseru             | ved Memoru Si | ize          | [Disa]     | bledl        | -     |                       |               |  |
|                    |               |              |            |              |       |                       |               |  |
|                    | v02.61 (      | (C) Copurial | nt 1985-20 | 006, America | n Meo | atrer                 | nds, Inc.     |  |
|                    |               | 1.7 - 3-     |            |              |       |                       |               |  |

# 7.5 Boot

**Boot Setting Configuration** 

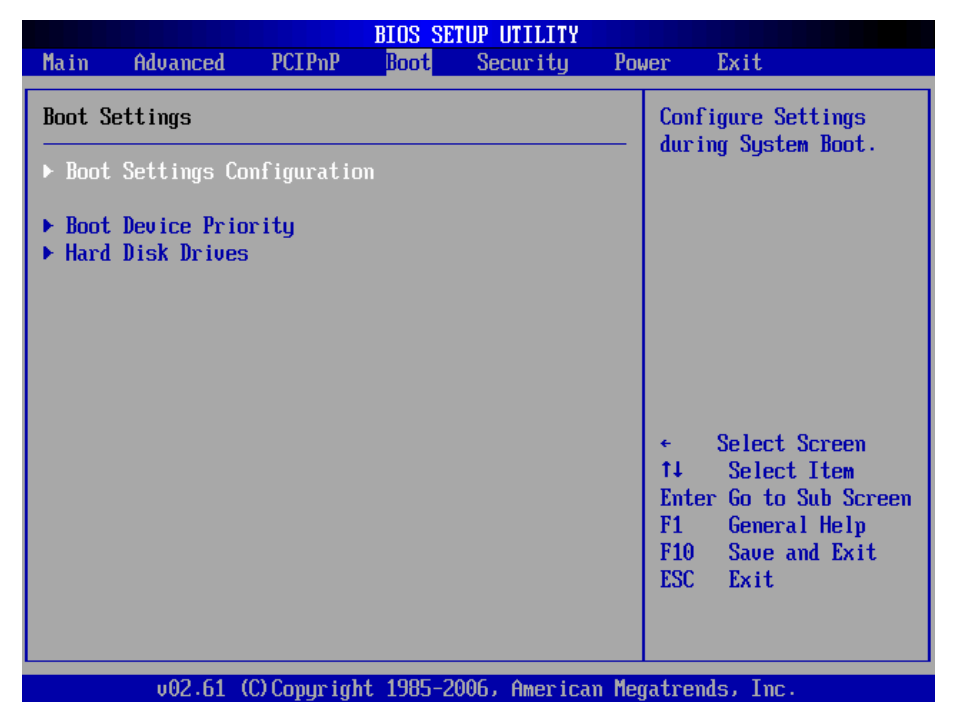

Quick Boot

Enable this item allows the BIOS to skip some power on self test (POST) while booting to decrease the time needed to boot the system. When set to [Disabled], BIOS performs all the POST items. The options: [Disabled], [Enabled].

|                             | BIOS SETUP UTILITY             |                                                                                                    |
|-----------------------------|--------------------------------|----------------------------------------------------------------------------------------------------|
|                             | Boot                           |                                                                                                    |
| Boot Settings Configuration | Allows BIOS to skip            |                                                                                                    |
| Quick Boot                  | [Enabled]                      | booting. This will                                                                                                    |
| Quiet Boot                  | [Disabled]                     | decrease the time                                                                                                    |
| Bootup Num-Lock             | EON]                           | needed to boot the                                                                                                    |
| PS/2 Mouse Support          | [Auto]                         | system.                                                                                                    |
| Wait For 'F1' If Error      | [Enabled]                      |                                                                                                    |
|                             | Options<br>Disabled<br>Enabled | <ul> <li>Select Screen</li> <li>Select Item</li> <li>Change Option</li> <li>General Help</li> <li>Save and Exit</li> <li>ESC Exit</li> </ul> |
| v02.61 (C) Copyrig          | pht 1985-2006, American M      | egatrends, Inc.                                                                                                    |

### Quiet Boot

Allows you to display Normal POST message or OEM logo. The options: [Disabled], [Enabled].

|                                                                                             | BIOS SETUP UTILITY                                     |                                                                                                    |  |
|---------------------------------------------------------------------------------------------|--------------------------------------------------------|----------------------------------------------------------------------------------------------------|--|
|                                                                                             | Boot                                                   |                                                                                                    |  |
| Boot Settings Configuratio                                                                  | Disabled: Displays                                     |                                                                                                    |  |
| Quick Boot<br>Quiet Boot<br>Bootup Num-Lock<br>PS/2 Mouse Support<br>Wait For 'F1' If Error | [Enabled]<br>[Disabled]<br>[ON]<br>[Auto]<br>[Enabled] | Enabled: Displays OEM<br>Logo instead of POST<br>messages.                                                                                                 |  |
|                                                                                             | Options<br>Disabled<br>Enabled                         | <ul> <li>← Select Screen</li> <li>↑↓ Select Item</li> <li>← Change Option</li> <li>F1 General Help</li> <li>F10 Save and Exit</li> <li>ESC Exit</li> </ul> |  |
| 002.61 (C) Copyri                                                                           | ght 1985-2006, American M                              | legatrends, Inc.                                                                                                    |  |

Boot up Num-Lock

Allows you to select the power-on state for the NumLock. The options: [Off], [On].

|                                                                                             | BIOS SETUP UTILITY                                                  |                                                                                                    |  |  |  |  |
|---------------------------------------------------------------------------------------------|---------------------------------------------------------------------|----------------------------------------------------------------------------------------------------|--|--|--|--|
|                                                                                             | Boot                                                                |                                                                                                    |  |  |  |  |
| Boot Settings Configuratio                                                                  | Boot Settings Configuration                                         |                                                                                                    |  |  |  |  |
| Quick Boot<br>Quiet Boot<br>Bootup Num-Lock<br>PS/2 Mouse Support<br>Wait For 'F1' If Error | [Enabled]<br>[Disabled]<br>[ON]<br>[Auto]<br>[Enabled]<br>OFF<br>ON | <ul> <li>For Numlock.</li> <li>* Select Screen</li> <li>†4 Select Item</li> <li>*- Change Option</li> <li>F1 General Help</li> <li>F10 Save and Exit</li> <li>ESC Exit</li> </ul> |  |  |  |  |
| v02.61 (C) Copyri                                                                           | ght 1985-2006, American                                             | Megatrends, Inc.                                                                                                    |  |  |  |  |

Wait for 'F1' If Error

When set to Enabled, the system waits for the F1 key to be pressed when error occurs. The options: [Disabled], [Enabled].

|                                                                                             | BIOS SETUP UTILITY                                                                       |                                                                                                    |  |  |
|---------------------------------------------------------------------------------------------|------------------------------------------------------------------------------------------|----------------------------------------------------------------------------------------------------|--|--|
|                                                                                             | Boot                                                                                     |                                                                                                    |  |  |
| Boot Settings Configuratio                                                                  | n                                                                                        | Wait for F1                                                                                                    |  |  |
| Quick Boot<br>Quiet Boot<br>Bootup Num-Lock<br>PS/2 Mouse Support<br>Wait For 'F1' If Error | [Enabled]<br>[Disabled]<br>[ON]<br>[Auto]<br>[Enabled]<br>Options<br>Disabled<br>Enabled | <ul> <li>key to be<br/>pressed if<br/>error occurs.</li> <li>← Select Screen</li> <li>↑↓ Select Item</li> <li>← Change Option</li> <li>F1 General Help</li> <li>F10 Save and Exit</li> <li>ESC Exit</li> </ul> |  |  |
| u02.61 (C)Comuri                                                                            | nht 1985-2006, American Me                                                               | watrends, Inc.                                                                                                    |  |  |

## Boot Device Priority

|                                                                   |                     | BIOS SET  | TUP UTILITY  |        |                                                                                                    |
|-------------------------------------------------------------------|---------------------|-----------|--------------|--------|----------------------------------------------------------------------------------------------------|
| Main Advanced                                                     | PCIPnP              | Boot      | Security     | Powe   | r Exit                                                                                                    |
| Boot Settings  Boot Settings Co Boot Device Prio Hard Disk Drives | nfiguration<br>rity | n         | securray     |        | Specifies the<br>Boot Device<br>Priority sequence.                                                                                                    |
| .02.64.4                                                          |                     |           |              | M      | <ul> <li>✓ Select Screen</li> <li>↑↓ Select Item</li> <li>Enter Go to Sub Screen</li> <li>F1 General Help</li> <li>F10 Save and Exit</li> <li>ESC Exit</li> </ul> |
| v02.61 (                                                          | C) Copyr ight       | t 1985-20 | 906, America | n Mega | trends, Inc.                                                                                                    |

## **Boot Device Priority**

Select the priority of Boot devices.

|                      | BIOS SETUP UTILITY                                                                                |                                                       |
|----------------------|---------------------------------------------------------------------------------------------------|-------------------------------------------------------|
|                      | Boot                                                                                              |                                                       |
| Boot Device Priority |                                                                                                   | Specifies the boot                                    |
| 1st Boot Device      | [USB:Kingston DataT]                                                                              | available devices.                                    |
| 3rd Boot Device      | [Network:Realtek Bo]                                                                              | A device enclosed in                                  |
|                      |                                                                                                   | disabled in the                                       |
|                      | USB:Kingston DataTraveler<br>Network:Realtek Boot Agent<br>Network:Realtek Boot Agent<br>Disabled | corresponding type<br>menu.<br>← Select Screen        |
|                      |                                                                                                   | ↑↓ Select Item<br>+- Change Option<br>F1 General Helm |
|                      |                                                                                                   | F10 Save and Exit<br>ESC Exit                         |
| v02.61 (C)Cop        | yright 1985-2006, American Meg                                                                    | gatrends, Inc.                                        |

## 7.6 Security

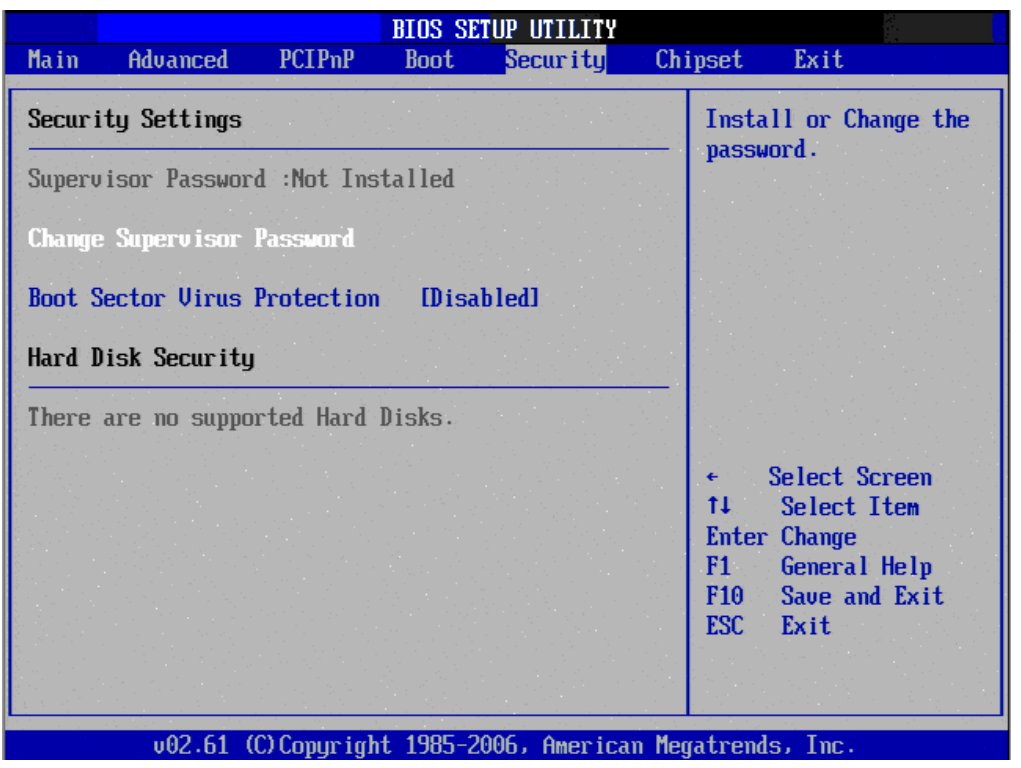

Select Security Setup from the IA31 Setup main BIOS setup menu. All Security Setup options, such as password protection and virus protec- tion are described in this section. To access the sub menu for the following items, select the item and press <Enter>:

i Change Supervisor Password

ï Boot sector Virus protection: The boot sector virus protection will warn if any program tries to write to the boot sector.

## 7.7 Chipset

|                                                                                                    | BIOS SETUP UTILITY                                                    |                                                                                                    |
|----------------------------------------------------------------------------------------------------|-----------------------------------------------------------------------|----------------------------------------------------------------------------------------------------|
|                                                                                                    | Cł                                                                    | nipset                                                                                                    |
| Video Function Configuration                                                                                | I                                                                     | Options                                                                                                    |
| DUMT Mode Select<br>DUMT/FIXED Memory<br>Boot Display Device<br>Flat Panel Type<br>Local Flat Panel Scaling | [DUMT Mode]<br>[128MB]<br>[LUDS Only]<br>[640x480 18bit SC]<br>[Auto] | Auto<br>VGA<br>LVDS Only<br>LVDS + VGA                                                                                                    |
|                                                                                                    |                                                                       | <ul> <li>← Select Screen</li> <li>↑↓ Select Item</li> <li>← Change Option</li> <li>F1 General Help</li> <li>F10 Save and Exit</li> <li>ESC Exit</li> </ul> |
| v02.61 (C) Copyrig                                                                                          | nt 1985-2006, American Me                                             | egatrends, Inc.                                                                                                    |

### DVMT model select

This function displays the active system memory mode.

### DVMT / FIXED Memory

Specify the amount of DVMT / FIXED system memory to allocate for video memory.

|                                                                                 | BIOS SETUP UTILITY                                | nipset                                                                                                    |  |  |  |  |
|---------------------------------------------------------------------------------|---------------------------------------------------|----------------------------------------------------------------------------------------------------|--|--|--|--|
| Video Function Configurati                                                      | Video Function Configuration                      |                                                                                                    |  |  |  |  |
| DVMT Mode Select<br>DVMT/FIXED Memory<br>Boot Display Device<br>Flat Panel Type | Auto<br>VGA<br>LVDS Only<br>LVDS + VGA            |                                                                                                    |  |  |  |  |
| Local Flat Panel Scaling                                                        | Uptions<br>Auto<br>UGA<br>LVDS Only<br>LVDS + UGA | <ul> <li>← Select Screen</li> <li>↑↓ Select Item</li> <li>← Change Option</li> <li>F1 General Help</li> <li>F10 Save and Exit</li> <li>ESC Exit</li> </ul> |  |  |  |  |
| v02.61 (C) Copyr i                                                              | ight 1985-2006, American Me                       | egatrends, Inc.                                                                                                    |  |  |  |  |

## Boot display device

Select boot display device at post stage. You could select Auto/VGA/LVDS only/LVDS+VGA.

|                                                                                                    | BIOS SETUP UTILITY                                                                                                    |                                                                                                    |
|----------------------------------------------------------------------------------------------------|----------------------------------------------------------------------------------------------------|----------------------------------------------------------------------------------------------------|
|                                                                                                    |                                                                                                    | Chipset                                                                                                    |
| Video Function Configuration                                                                                | ວກ                                                                                                    | Options                                                                                                    |
| DVMT Mode Select<br>DVMT/FIXED Memory<br>Boot Display Device<br>Flat Panel Type<br>Local Flat Panel Scaling | [DUMT Mode]<br>[128MB]<br>[LUDS Only]<br>Options<br>640x480 18bit SC<br>800x600 18bit SC<br>1024x768 18bit SC<br>1280x800 18bit SC<br>800x480 18bit SC | <ul> <li>640×480 18bit SC<br/>800×600 18bit SC<br/>1024×768 18bit SC<br/>1280×800 18bit SC<br/>800×480 18bit SC</li> <li>★ Select Screen<br/>14 Select Item<br/>+- Change Option<br/>F1 General Help<br/>F10 Save and Exit<br/>ESC Exit</li> </ul> |
| v02.61 (C) Copurio                                                                                          | aht 1985-2006, American M                                                                                                    | legatrends, Inc.                                                                                                    |

Flat panel type Select panel resolution

## **7.8** Exit

This Exit menu items allow you to load the optimal or failsafe default value for the BIOS items, and save or discard your changes to the BIOS items.

|                                  |                       | BIOS SE    | TUP UTILITY   |       |                                                                          |  |
|----------------------------------|-----------------------|------------|---------------|-------|--------------------------------------------------------------------------|--|
| Main Advanc                      | ed PCIPnP             | Boot       | Security      | Pow   | er <mark>Exit</mark>                                                     |  |
| Exit Options                     |                       |            |               |       | Exit system setup                                                        |  |
| Save Changes a<br>Discard Change | nd Exit<br>s and Exit |            |               |       | changes.                                                                 |  |
| Discard Change                   | S                     |            |               |       | F10 key can be used for this operation.                                  |  |
| Load Optimal D<br>Load Failsafe  | Save conf             | iguration  | changes and   | exit  | setup?                                                                   |  |
|                                  |                       | Dk]        | ICanc         | ell   | ect Screen                                                               |  |
|                                  |                       |            |               |       | 11Select ItemEnter Go to Sub ScreenF1General HelpF10Save and ExitESCExit |  |
| v02.                             | 61 (C) Copyr i        | ght 1985-2 | 2006, America | n Meg | atrends, Inc.                                                            |  |

Discard Changes and Exit

Select this option only if you do not want to save the changes that you made to the setup program. If you made changes to fields other than System Date, System time, and Password, the BIOS asks for a confirmation before exiting.

|                                                                                                    |                                | BIOS SE                 | TUP UTILITY                          |     |                                                                                                    |  |
|----------------------------------------------------------------------------------------------------|--------------------------------|-------------------------|--------------------------------------|-----|----------------------------------------------------------------------------------------------------|--|
| Main Advanced                                                                                                    | PCIPnP                         | Boot                    | Security                             | Pow | er <mark>Exit</mark>                                                                                                    |  |
| Main Advanced<br>Exit Options<br>Save Changes and Ex<br>Discard Changes and<br>Discard Changes<br>Load Optimal Defaul<br>Load Failsafe Defau | PCIPnP<br>it<br>Exit<br>Discar | Boot<br>d change<br>Ok1 | Security<br>s and exit s<br>[Cancel] | Pow | er Exit<br>Exit system setup<br>without saving any<br>changes.<br>ESC key can be used<br>for this operation.<br>Select Screen<br>1 Select Item<br>Enter Go to Sub Screen<br>F1 General Help<br>F10 Save and Exit<br>ESC Exit |  |
| v02.61 (C)Copyright 1985-2006, American Megatrends, Inc.                                                                                     |                                |                         |                                      |     |                                                                                                    |  |

### **Discard Changes**

This option allows you to discard the selections you made and restore the previously saved values. After selecting this option, a confirmation appears. Select [OK] to discard any changes and load the previously saved values.

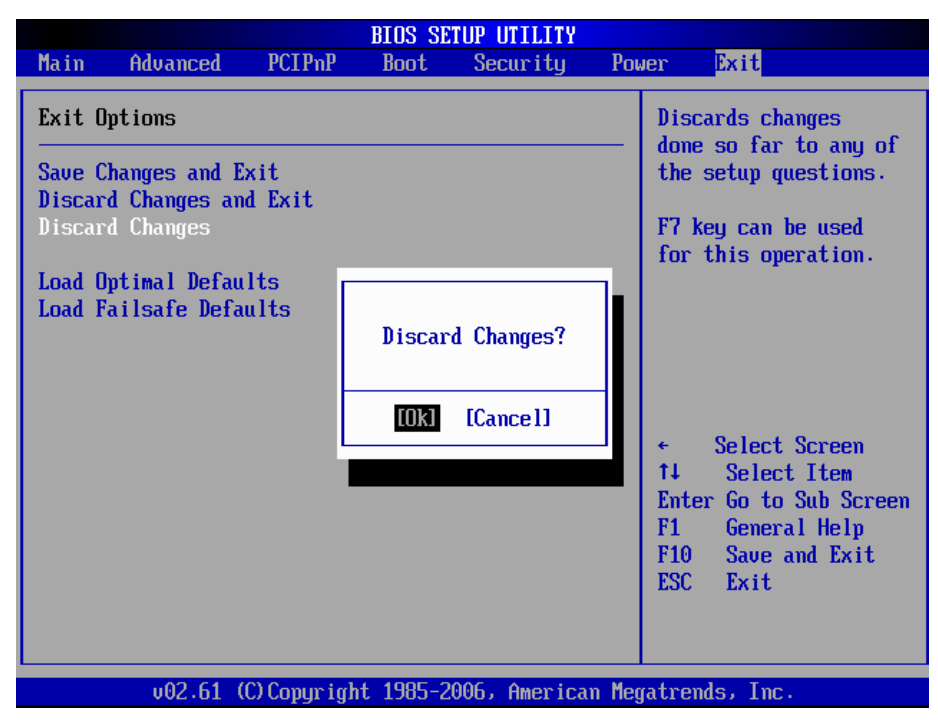

### Load Optimal Defaults

This option allows you to load the optimal default values for each of the parameters on the Setup menus. When you select this option or if you press <F5>, a confirmation window appears. Select [OK] to load optimal default values. Select [Save Change and Exit] or make other changes before saving the values to the non-volatile RAM.

|                  |                                |             | BIOS SE          | TUP UTILITY   |       |                                                                            |
|------------------|--------------------------------|-------------|------------------|---------------|-------|----------------------------------------------------------------------------|
| Main             | Advanced                       | PCIPnP      | Boot             | Security      | Pow   | Jer <mark>Exit</mark>                                                      |
| Exit (           | Dptions                        |             |                  |               |       | Load Optimal Default                                                       |
| Save (<br>Discar | Changes and E<br>ed Changes an |             | setup questions. |               |       |                                                                            |
| Discar           | rd Changes                     |             |                  |               |       | F9 key can be used for this operation.                                     |
| Load I<br>Load I | Jptimal Defau<br>Failsafe Defa | lts<br>ults | Load Opti        | mal Defaults' | ?     |                                                                            |
|                  |                                |             | [Ok]             | [Cance1]      |       | ← Select Screen                                                            |
|                  |                                |             |                  |               |       | Enter Go to Sub Screen<br>F1 General Help<br>F10 Save and Exit<br>ESC Exit |
|                  | v02.61 (                       | C) Copuria  | ht 1985-2        | 006, America  | n Mea | atrends, Inc.                                                              |

### Load Failsafe Defaults

This option allows you to load the failsafe default values for each of the parameters on the Setup menus. When you select this option or if you press <F5>, a confirmation window appears. Select [OK] to load failsafe default values.

|                                                 | BIOS SE       | TUP UTILITY   |       |                                                                            |
|-------------------------------------------------|---------------|---------------|-------|----------------------------------------------------------------------------|
| Main Advanced PCI                               | PnP Boot      | Security      | Pot   | Jer <mark>Exit</mark>                                                      |
| Exit Options                                    |               |               |       | Load Failsafe Default<br>values for all the<br>setup guestions.            |
| Discard Changes and Exi<br>Discard Changes      | t             |               |       | F8 key can be used<br>for this operation.                                  |
| Load Uptimal Defaults<br>Load Failsafe Defaults | Load Fails    | afe Defaults? | ,     |                                                                            |
|                                                 | [Ok]          | [Cance1]      |       | ← Select Screen<br>↑↓ Select Item                                          |
|                                                 |               |               |       | Enter Go to Sub Screen<br>F1 General Help<br>F10 Save and Exit<br>ESC Exit |
| v02.61 (C) Con                                  | uriaht 1985-2 | 006, Americar | n Med | ratrends, Inc.                                                             |

# Note1: Digital I/O Sample Code

//File of the Main.cpp

//This code is for test IA31 Super I/O.

#include <dos.h>

#include <conio.h>

#include <stdio.h>

#include <stdlib.h>

#define W83627EHG\_INDEX\_PORT 0x2E

#define W83627EHG\_DATA\_PORT 0x2F

//\_\_\_\_\_

#define W83627EHG\_REG\_LD 0x07

#define W83627EHG\_UNLOCK 0x87 #define W83627EHG\_LOCK 0xAA

//\_\_\_\_\_

void ClrKbBuf(void);

void Unlock\_W83627EHG(void);

void Lock\_W83627EHG(void);

void Set\_W83627EHG\_Reg(unsigned char, unsigned char);

unsigned char Get\_W83627EHG\_Reg(unsigned char);

int main ();

int main ()

{

unsigned char ucDO = 0; //data for digital output unsigned char ucDI; //data for digital input unsigned char ucBuf; Set\_W83627EHG\_Reg(0x07,0x07);//switch to logic device 7

// PIN 121~128 function select

```
// Bit0 = 0 -> Game Port.
```

```
//
        = 1 -> GPIO1.
    ucBuf = Get_W83627EHG_Reg(0x29);
    Set_W83627EHG_Reg(0x29,ucBufl0x01);
```

//  $Bit0 = 0 \rightarrow GPIO1$  is inactive.

```
Bit1 = 1 -> Activate GPIO1.
//
    ucBuf = Get_W83627EHG_Reg(0x30);
    Set_W83627EHG_Reg(0x30,ucBufl0x01);//Activate GPIO1
    Set_W83627EHG_Reg(0xF0,0x0F);//switch GPIO Input(1)/Output(0) port
```

```
Set_W83627EHG_Reg(0xF1, 0x00); //clear
    ucDI = Get_W83627EHG_Reg(0xF1) \& 0x0F;
    ClrKbBuf();
    while(1)
    {
         ucDO++;
         Set_W83627EHG_Reg(0xF1, ((ucDO & 0x0F) << 4));
         ucBuf = Get_W83627EHG_Reg(0xF1) \& 0x0F;
         if (ucBuf != ucDI)
         {
             ucDI = ucBuf;
             printf("Digital I/O Input Changed. Current Data is 0x%X\n",ucDI);
         }
         if (kbhit())
         {
             getch();
             break;
         }
         delay(500);
    }
    return 0;
}
//=
void ClrKbBuf(void)
    while(kbhit())
```

```
{ getch(); }
```

{

```
}
//-----
void Unlock_W83627EHG (void)
{
   outportb(W83627EHG_INDEX_PORT, W83627EHG_UNLOCK);
   outportb(W83627EHG_INDEX_PORT, W83627EHG_UNLOCK);
}
//=====
        void Lock_W83627EHG (void)
{
   outportb(W83627EHG_INDEX_PORT, W83627EHG_LOCK);
}
//====
                              _____
void Set_W83627EHG_Reg( unsigned char REG, unsigned char DATA)
{
   Unlock_W83627EHG();
   outportb(W83627EHG_INDEX_PORT, REG);
   outportb(W83627EHG_DATA_PORT, DATA);
   Lock_W83627EHG();
}
//______
unsigned char Get_W83627EHG_Reg( unsigned char REG)
{
   unsigned char Result;
   Unlock W83627EHG();
   outportb(W83627EHG_INDEX_PORT, REG);
   Result = inportb(W83627EHG_DATA_PORT);
   Lock_W83627EHG();
   return Result;
}
//=====
```

## Note2: Watchdog Sample Code

| //File of the Watchdog.cpp                             |
|--------------------------------------------------------|
| //                                                     |
| //This Sample code is for Watchdog timer configuration |
| //                                                     |
| //                                                     |
| #include <dos.h></dos.h>                               |
| #include <conio.h></conio.h>                           |
| #include <stdio.h></stdio.h>                           |
| #include <stdlib.h></stdlib.h>                         |
|                                                        |

\_\_\_\_\_

#define W83627\_INDEX\_PORT 0x2E
#define W83627\_DATA\_PORT 0x2F
#define W83627\_UNLOCK 0x87
#define W83627\_LOCK 0xAA
//#define Watchdog\_timeout 10

```
int main ()
```

{

```
int Watchdog_timeout = 10;
printf("Input Watchdog Timer time-out value [0-255] : ");
scanf("%d",&Watchdog_timeout);
if(Watchdog_timeout <= 0 || Watchdog_timeout > 255)
{
    printf("Time-out value out of range!!\n\n");
    printf("Input Watchdog Timer time-out value [0-255] : ");
    scanf("%d",&Watchdog_timeout);
```

}
Set\_W83627\_Reg(0x07,0x08);//switch to logic device 8

Set\_W83627\_Reg(0x30,0x01);//Activate watchdog

Set\_W83627\_Reg(0xF5,0x06);//Select WDTO# count mode.Second Mode.

Set\_W83627\_Reg(0xF6,Watchdog\_timeout); //Set Watch Dog Timer Time-out value

```
//Set_W83627_Reg(0xF7,0xC0); //Clear Watchdog timer event
```

```
int i = Watchdog_timeout;
    while(1)
    {
         if (kbhit())
         {
              if(getch()==0x1B) //Esc
                   break:
              else{
                   i=Watchdog_timeout; //Reset Watchdog timer
                   Set_W83627_Reg(0xF6,Watchdog_timeout); //Set Watch Dog
Timer Time-out value
              }
         }
         clrscr();
         if(i>0){
              i--;
              printf("After %2d sec reset computer!\n",i);
              printf("Press any key to reset watchdog timer!\n");
              printf("Press [Esc] to exit!\n");
         }
         else
              printf("Watchdog timer fail!");
         delay(1000);
     }
```

```
Set_W83627_Reg(0xF6,0); //Disable Watchdog timer
   return 0;
}
//-----
void Unlock_W83627 (void)
{
   outportb(W83627_INDEX_PORT, W83627_UNLOCK);
   outportb(W83627_INDEX_PORT, W83627_UNLOCK);
}
//_____
                  _____
                               _____
void Lock_W83627 (void)
{
   outportb(W83627_INDEX_PORT, W83627_LOCK);
}
//_____
void Set_W83627_Reg( unsigned char REG, unsigned char DATA)
{
   Unlock_W83627();
   outportb(W83627_INDEX_PORT, REG);
   outportb(W83627_DATA_PORT, DATA);
   Lock_W83627();
}
unsigned char Get_W83627_Reg( unsigned char REG)
{
   unsigned char Result;
   Unlock_W83627();
   outportb(W83627_INDEX_PORT, REG);
   Result = inportb(W83627_DATA_PORT);
   Lock_W83627();
   return Result;
}
//====
```

# Note3:

There is some problem when install software in CF Card as following condition:

- 1. Master: IDE CD-ROM (PIONEER DVD-227A) Slave: CF Card (Transcend 120X-standard) CF Card is not founded.
- 2. Master: CF Card (InnoDisk) Slave: IDE CD-ROM (Plextor PX-760A) CD-ROM is not founded.
- 3. Master: CF Card (InnoDisk) Slave: IDE CD-ROM (PIONEER) CF Card is not founded.
- Master: CF Card (Transcend 120X-standard) Slave: IDE CD-ROM (Plextor PX-760A) CD-ROM is not founded.
- 5. Master: IDE CD-ROM (Plextor PX-760A) Slave: CF Card (Transend 120X-standard) CF Card is not founded.